### **OPERAZIONI PRELIMINARI:**

verificare di avere le abilitazioni all'uso della piattaforma, chiedere all'email: miriam.cioffi@fi.infn.it e nel caso farsi abilitare;
Numeri Utili per assistenza: NovaPa 0425471240 Net4market +39 0372 080709

La procedura prevede due step:

- 1) su NOVAPA all'indirizzo https://infn.888sp.cloud/novapa/login.htm
- 2) su Net4market il cui accesso avviene tramite SPID all'indirizzo https:// app.albofornitori.it/alboeproc/albo\_infneproc

# Affidamento Diretto su piattaforma NovaPA

Accesso con login e password da:

- 1. https://infn.888sp.cloud/novapa/login.htm
- 2. Portale INFN -> Gestione -> Contratti -> Gestione Gare Telematiche

| Istituto Nazionale di Fisica N<br>1988 | R<br>ucleare |
|----------------------------------------|--------------|
| utente                                 |              |
| password                               |              |
| Accedi                                 |              |
| Salva Password                         | Serve aiuto? |

NovaPA 4.8.9

### ASSICURARSI CHE LA PROCEDURA SIA IN FASE DI GARA E DI AVER OTTENUTO LA **DELIBERA** FIRMATA DAL DIRETTORE

## Per l'apertura dei ticket e delle segnalazioni bisogna cliccare in alto a destra su serve aiuto e registrarsi

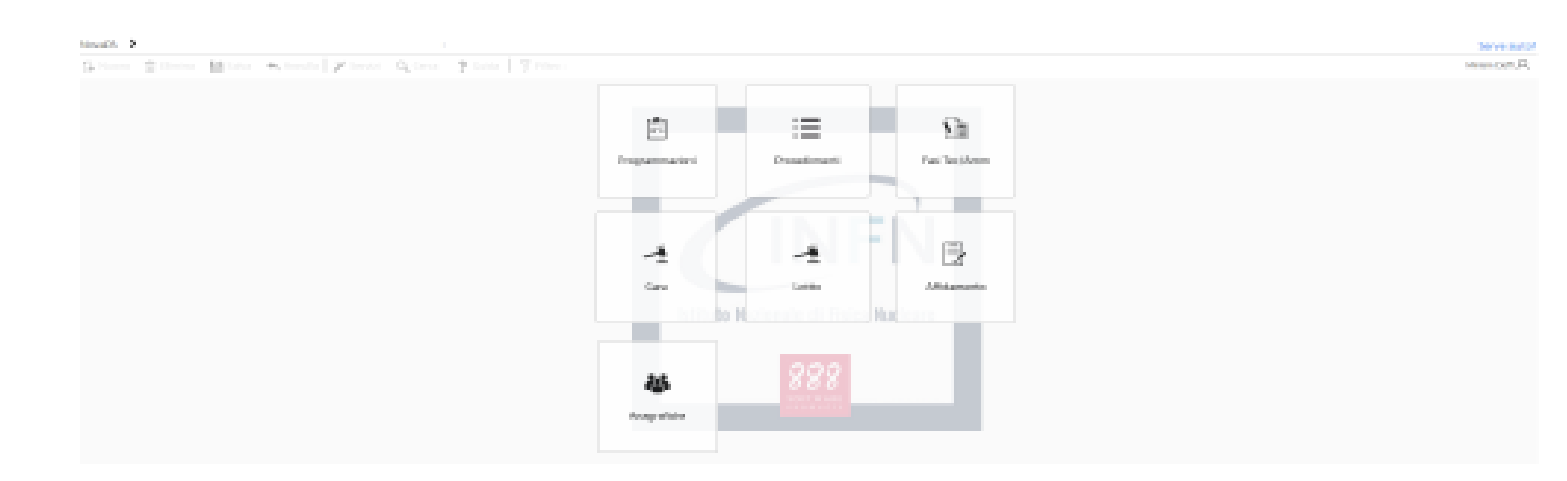

| indirizzo email                       |  |
|---------------------------------------|--|
| Indirizzo email                       |  |
| Campo obbligatorio                    |  |
| Password                              |  |
| Password                              |  |
|                                       |  |
| Entra                                 |  |
| Recupera password                     |  |
| Non sei ancora registrato? Clicca qui |  |

# Fase 1 Inserimento Procedimento

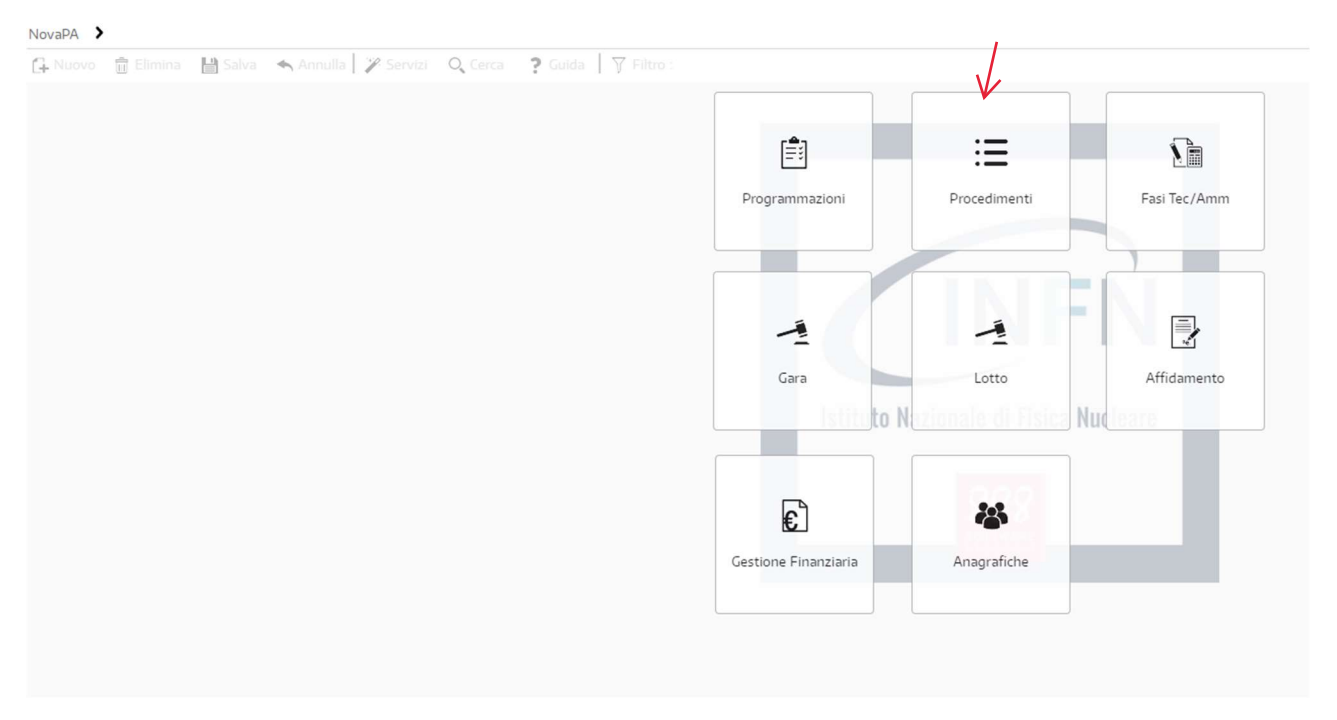

Cliccare sul bottone Procedimenti tra i pulsanti in homepage (se attivati nel profilo utente)

o sulla scritta NovaPA in alto a sinistra e selezionare Procedimenti e una volta aperto cliccare su Elenco e si aprirà la pagina

|                                                                 | 🛱 Elimina 🛛 🛤 Salv                                                                | ienco<br>/a 🛧 Annu                    | IIa 🖉 Servia | i O Cerca                                 | INFN2024001                                                                     | 91PRESID : INFN                                                                       | PRES Acquisto di cavalieri                     | porta nome e cartelline INI | FN per l'Ufficio Comunicazio | one della Presidenzi | 3    |      |         |              |      |                       | Serve aiuto  |
|-----------------------------------------------------------------|-----------------------------------------------------------------------------------|---------------------------------------|--------------|-------------------------------------------|---------------------------------------------------------------------------------|---------------------------------------------------------------------------------------|------------------------------------------------|-----------------------------|------------------------------|----------------------|------|------|---------|--------------|------|-----------------------|--------------|
|                                                                 |                                                                                   |                                       | 0.00         | OCUR                                      | O N°oar                                                                         | a 0.00                                                                                | O Fornitore O Pit                              | Archivio                    |                              |                      |      |      |         |              |      |                       |              |
| e enre                                                          | Cod. Int. Amministrazio                                                           | Tipologia                             | Descrizion   | 0.001                                     | O II gu                                                                         | 0.00                                                                                  | O remaine O m                                  | RUP                         | CUI                          | CUP                  | BDAP | Gara | N° gara | CIG/SmartCIG | L190 | Fornitore             | Area         |
|                                                                 | NFN202200297LNGS                                                                  | Lavoro                                | INFN-LNG     | : Lavori di pot                           | enziamento della                                                                | a rete elettrica del l                                                                | aboratori Nazionali del Gran                   | Sas. Luigi Cappelli         | L84001850589202200028        | I19D22000090007      | c    | ~    | 9363330 | A01A4DCEAB   |      | Elettrosolving S.r.l. | LNGS - Labo  |
|                                                                 | INFN202200297LNG                                                                  | Lavoro                                | INEN-LNC     | Lavori di pot                             | enziamento della                                                                | rete elettrica dei                                                                    | aboratori Nazionali del Gran                   | Sas. Luigi Cappelli         |                              | I19D22000090007      |      | ž    |         |              |      |                       | LNGS - Labo  |
| 7                                                               | NFN202200468AC                                                                    | Servizio                              | INEN-AC: a   | ttività trasloco                          | arredi e success                                                                | ivo riposizionamer                                                                    | to deali stessi                                | Luana Gatti                 | \$84001850589202200112       |                      |      |      |         |              |      |                       | AC - Ammin   |
| 7 1                                                             | NFN202300284BO                                                                    | Servizio                              | INFN-BO      | ervizio di som                            | ministrazione di                                                                | lavoro a tempo de                                                                     | terminato relativo al profilo p                | ofe Luana Gatti             | 584001850589202300024        |                      |      |      |         |              |      |                       | BO - Sezion  |
|                                                                 | NFN202300431NA                                                                    | Fornitura                             | INEN-NA: I   | ornitura RF (3                            | of the 8 solid st                                                               | ate chains 125 KW                                                                     | each, refurbishment of 5 old                   | uni Damiano Bortolato       | F84001850589202300309        | B53C22006730001      |      |      |         |              |      |                       | NA - Sezion  |
|                                                                 | INFN202300145NA                                                                   | Fornitura                             | INEN-NA: I   | ornitura di ap                            | parecchiature ed                                                                | infrastrutture per                                                                    | il potenziamento di data cent                  | er s Riccardo De Asmundis   | F84001850589202300102        | I53C21000340006      |      |      | 9140863 | 98752008D5   |      |                       | NA - Sezione |
|                                                                 | INFN202300150NA                                                                   | Fornitura                             | INEN-NA: I   | ornitura di ap                            | parecchiature ed                                                                | infrastrutture per                                                                    | il potenziamento di data cent                  | er s Riccardo De Asmundis   | F84001850589202300107        | I53C21000340006      |      |      | 9140863 | 9875273514   |      |                       | NA - Sezione |
| 7                                                               | NFN202400112AC                                                                    | Servizio                              | INEN-PRES    | Servizi logisti                           | ci per eventi INF                                                               | N al Festival della                                                                   | cienza di Genova 2024                          | Luana Gatti                 |                              |                      |      | ~    |         |              |      |                       | PRESID - Se  |
| 7                                                               | NEN202400131PRESID                                                                | Servizio                              | INEN-PRES    | Direzione tec                             | nica e artistica n                                                              | 9 eventi INEN per                                                                     | 11 2024                                        | Luana Gatti                 |                              |                      |      | ž    |         |              |      |                       | PRESID - Se  |
| 2                                                               | NEN202400152PRESID                                                                | Servizio                              | INEN-PRES    | Prestazione a                             | rtistica di speake                                                              | erato per podcast o                                                                   | er la mostra "Quanto"                          | Luana Gatti                 |                              |                      |      | ~    |         |              |      |                       | PRESID - Se  |
| 2                                                               | NEN202400169PRESID                                                                | Servizio                              | INEN-PRES    | Servizio di M                             | ovimentazione m                                                                 | apazzino e gestio                                                                     | e resi Asimmetrie per l'Ufficio                | Co Luana Gatti              |                              |                      |      | ~    |         |              |      |                       | PRESID - Se  |
| 7                                                               | NEN202400173PRESID                                                                | Servizio                              | INEN-PRES    | Prestazione t                             | ecnico-artística o                                                              | ti sound design pe                                                                    | alcuni video della mostra "Or                  | ant Luana Gatti             |                              |                      |      | 1    |         |              |      |                       | PRESID - Se  |
|                                                                 |                                                                                   | Fornitura                             | INFNI DOF    | Acquisto di s                             | a cilieri porta por                                                             | na o cartollina INIE                                                                  | J per l'Utficio Comunicazione                  | dell Luono Cotti            |                              |                      |      |      |         |              |      |                       |              |
|                                                                 |                                                                                   |                                       |              |                                           |                                                                                 |                                                                                       |                                                |                             |                              |                      |      |      |         |              |      |                       |              |
|                                                                 |                                                                                   |                                       |              |                                           |                                                                                 |                                                                                       |                                                |                             |                              |                      |      |      |         |              |      |                       |              |
|                                                                 |                                                                                   |                                       |              |                                           |                                                                                 |                                                                                       |                                                |                             |                              |                      |      |      |         |              |      | 12 elementi (u 1      | 984          |
| Dati gener                                                      | ali Visibile in elen                                                              | co da Ì F                             | roprietà     | Dettag                                    | n )                                                                             | Note                                                                                  |                                                |                             |                              |                      |      |      |         |              |      | 13 elementi su 1      | 984          |
| Dati gener<br>Cod. Int. Amn                                     | Visibile in elem                                                                  | co da F<br>RESID                      | roprietà     | Dettag                                    | RUP Lua                                                                         | Note                                                                                  | Q                                              |                             |                              |                      |      |      |         |              |      | 13 elementi su 1      | 984          |
| Dati gener<br>Cod. Int. Amn<br>Descrizione                      | Usibile in elem<br>INFN202400191P<br>INFN-PRES Acqui                              | co da F<br>RESID<br>isto di cavalieri | roprietà     | Dettag                                    | RUP Lua<br>RUP Lua                                                              | Note<br>na Gatti<br>inicazione della Pri                                              | sidenza ,                                      |                             |                              |                      |      |      |         |              |      | 13 elementi su 1      | 984          |
| Dati gener<br>Cod. Int. Amn<br>Descrizione<br>Tipologia         | ali Visibile in elen<br>Ine INFN202400191P<br>INFN-PRES Acqui<br>Fornitura        | co da F<br>RESID<br>isto di cavalieri | roprietă     | Dettag<br>rtelline INFN p<br>Ente         | RUP Lua<br>RUP Lua<br>Istituto Nazioni                                          | Note<br>na Gatti<br>inicazione della Pri<br>ale di Fisica Nuclea                      | stidenza ,<br>•<br>• re - INFN - Dirazione (   |                             |                              |                      |      |      |         |              |      | 13 elementi su 1      | 984          |
| Dati gener<br>Tod. Int. Amn<br>Descrizione<br>Tipologia<br>Anno | al Visibile in elem<br>Ine INFR202400191P<br>INFR-PRES Acqui<br>Fornitura<br>2024 | co da F<br>RESID<br>Isto di cavalieri | roprietà     | Dettag<br>rtelline INFN p<br>Ente<br>Area | RUP Lua<br>RUP Lua<br>eer l'Ufficio Comu<br>Istituto Nazion:<br>PRESID - Servi: | Note<br>na Gatti<br>unicazione della Pro<br>ale di Fisica Nuclea<br>zio di Presidenza | Q<br>sidenza ^<br>re - INPN - Direzione (<br>v |                             |                              |                      |      |      |         |              |      | 13 elementi su 1      | 984          |

Cliccare quindi sulla scritta nuovo in alto a sinistra e in basso si aprirà la seguente finestra

| 4                | E' UTIL<br>RESPO        | LE INSERIRE IL | NOME DEL |      |     |  |
|------------------|-------------------------|----------------|----------|------|-----|--|
| Dati generali    | Visibile in elenco da   | Proprietà      | Dettagli | Note |     |  |
| Cod. Int. Amm.ne |                         |                | RUP      |      | I Q |  |
| Descrizione      |                         |                |          |      | Ĵ.  |  |
| Tipologia        |                         | <b>~</b>       | Ente     |      |     |  |
| Anno             |                         |                | Area     |      | × * |  |
| Stato            | Z Da avviare 🗌 In corso | 🗌 Chiuso 🗌 An  | inullato |      |     |  |

Il campo Cod. Int. Amm.ne non va compilato, viene generato in automatico una volta salvato il procedimento.

Come primo passaggio cliccare sulla lente per inserire il RUP cercandolo con cognome e nome e cliccando su seleziona:

| Cognome  Nome    Cod. fiscale  I    Trova  I    Sodice  Titolo    Cognome  Nome |   |   |      |         |        |           |
|---------------------------------------------------------------------------------|---|---|------|---------|--------|-----------|
| Cod. fiscale                                                                    |   |   |      | Nome    | ne     | Cognom    |
| Trova                                                                           |   |   |      |         | cale 🔓 | Cod. fisc |
| odice Titolo Cognome Nome                                                       | ł | Ľ |      |         | rova   | Tro       |
|                                                                                 |   |   | Nome | Cognome | Titolo | odice     |
|                                                                                 | Î |   |      |         |        |           |
|                                                                                 | L |   |      |         |        |           |
|                                                                                 |   |   |      |         |        |           |
|                                                                                 |   |   |      |         |        |           |

Inserire poi la descrizione rispettando la dicitura INFN-(Nome Struttura) (oggetto dell'affidamento quanto più preciso possibile, di norma quello inserito in RDA). Esempio: INFN-PRES Acquisto di cavalieri porta nome e cartelline INFN per l'Ufficio Comunicazione della Presidenza

Poi si può inserire:

- la tipologia di acquisto Fornitura, Lavoro o Servizio;
- l'anno di acquisto;
- l'Area selezionando il centro di costo e viene compilato anche il campo Ente in automatico.

Si può quindi salvare il procedimento in alto a sinistra e viene generato il numero di protocollo nel campo Cod. Int. Amm.ne.

## NovaPA > Procedimenti > G. Nuneo 🏦 Elimina 🔛 Salva 🐟 Annulla 🖉 Sarvizi : Q. Carca ? Guida | 🍸 Film

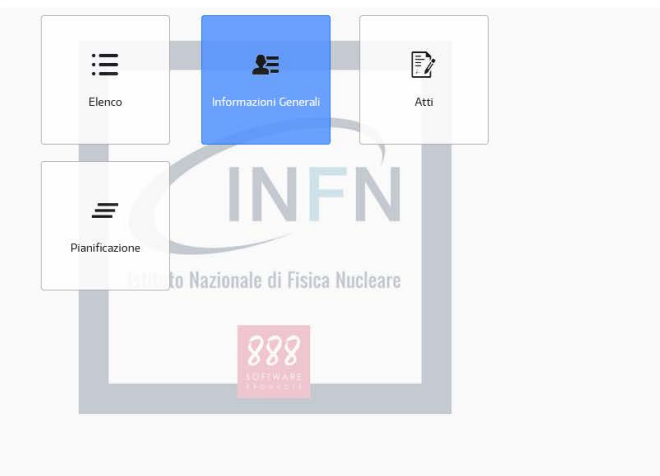

Entrare in Informazioni Generali e cambiare i dati di default presenti in Localizzazione

| gione           | TOSCANA                  |       | Area geografica | Centro  | *                        |
|-----------------|--------------------------|-------|-----------------|---------|--------------------------|
| ovincia         | FIRENZE                  | *     | Regione         | TOSCANA | -                        |
| mune            | Sesto Fiorentino         | *     | Provincia       | Firenze | *                        |
| NT .            | 009048043                |       | NUTS            | 17114   |                          |
| alità<br>Geoloc | alizzazione (Cradi decir | nali) | CAP 5           | 0019    | <b>\$</b>                |
| alità<br>Geoloc | alizzazione (Gradi decir | nali) | CAP 5           | 0019    | Conta Ultimo Upload BDAP |

## Fase 2 Sezione Gara

Una volta salvato il procedimento si può andare nella sezione Gara, sempre dal menù NovaPA o dai pulsanti in homepage (se attivati nel profilo utente).

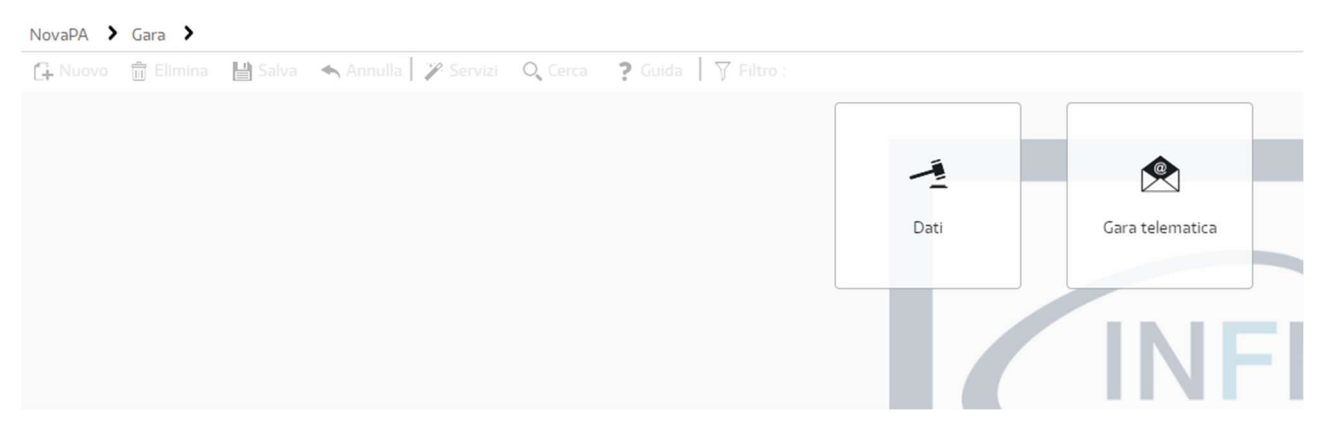

Cliccare prima su Dati e selezionare la modalità di attivazione scelta

|      | î Elimina 🔡 Salva 💉                     | 🖌 Annulia 📔 🎢 Servizi | Q, Cerca          | ? Guida   7 Filtro :                                |
|------|-----------------------------------------|-----------------------|-------------------|-----------------------------------------------------|
|      |                                         | Selezionare           | la modalità di co | onfigurazione della gara                            |
|      |                                         |                       |                   |                                                     |
|      | Attiva scheda gara                      | e primo lotto         |                   | Attiva solo la scheda gara                          |
| - Ga | Attiva scheda gara<br>ira singolo lotto | e primo lotto         |                   | Attiva solo la scheda gara<br>- Indagine di mercato |

Per gli affidamenti diretti Attiva scheda gara e primo lotto e si aprirà la finestra

| INFN202400191PRESID : INFN-PRES                                                                              |
|----------------------------------------------------------------------------------------------------|
| 🕻 Salva 🔸 Annulla 🛛 🎢 Servizi 🔍 Cerca 📪 Guida 🛛 🍸 Filtro :                                                   |
| o e scadenze                                                                                                 |
| Istituto Nazionale di Fisica Nucleare - INFN - Direzione Gestione e                                          |
| INFN-PRES Acquisto di cavalieri porta nome e cartelline INFN<br>per l'Ufficio Comunicazione della Presidenza |
| ₽°.                                                                                                    |
| Non telematica                                                                                               |
|                                                                                                    |

#### Dati Generali

I campi Amministrazione e Oggetto della gara vengono presi in automatico da Procedimenti è necessario inserire il Referente Gara cliccando sulla lente e selezionandolo con Cognome e nome.

Selezionare poi Gara Telematica in Modalità di gestione gara dal menù a tendina e compilare i campi che si aprono:

- Categoria principale di gara;

- E-mail del servizio; (usata per le comunicazioni relative all'affidamento da NovaPA e dal fornitore)
- Settore attività SA: Ordinario
- Soglia;
- Iter apertura offerte: Vincolante

#### Lotti

| eta dei contraente<br>oo di offerta<br>terio aggiudicazione<br>oo Prestazione | Affidamento diretto Percentuale (%)      | -<br> | RICOR<br>TOGLIE<br>PERCE<br>INSERI | DARSI DI<br>ERE<br>NTUALE E<br>RE IMPORT | 0                    |             |
|-------------------------------------------------------------------------------|------------------------------------------|-------|------------------------------------|------------------------------------------|----------------------|-------------|
| CIA                                                                           | Oggetto del lotto                        | CIG   | Importo CIG                        | Imp. ribassabile                         | Imp. non ribassabile | Imp. totale |
| INFN202400191PRESID                                                           | INFN-PRES Acquisto di cavalieri porta no |       | 0,00                               | 0,00                                     | 0,00                 | 0,00        |
|                                                                               |                                          |       |                                    |                                          |                      |             |
|                                                                               |                                          |       |                                    |                                          |                      |             |

Selezionare Affidamento Diretto dal menù a tendina Scelta del contraente;

Tipo di offerta: in caso di affidamento diretto si può inserire Importo e il fornitore potrà confermare l'importo di affidamento o Percentuale e il fornitore potrà inserire una percentuale di ribasso, anche zero.

Criterio aggiudicazione selezionare il criterio scelto, di preferenza Offerta economicamente più vantaggiosa, criterio del miglior prezzo. PER GLI AFFIDAMENTI DIRETTI INSERIRE

Tipo Prestazione: Sola Esecuzione.

PER GLI AFFIDAMENTI DIRETTI INSERIRE SEMPRE **MIGLIOR PREZZO** PER EVITARE COMPLICAZIONI

Cliccare sull'oggetto del lotto e poi su Specifiche Lotto

Cliccare sul simbolo Sommatoria  $\Sigma$  e nel campo Importo inserire il valore dell'affidamento, nel campo Descrizione il dettaglio della fornitura e cliccare su salva in alto nella finestra aperta.

| Somme in appalt     | 0                           |            |                    |        |         |                 |                  |                     |            |                 |                         | • ×        |
|---------------------|-----------------------------|------------|--------------------|--------|---------|-----------------|------------------|---------------------|------------|-----------------|-------------------------|------------|
| 🔂 Nuovo 🍵           | Elimina 💾 Salva 🔦 A         | nnulla 📔 🎤 | Sarvizi            |        |         |                 |                  |                     |            |                 |                         | 🗘 Aggiorna |
| Fase Proget         | to di fattibilità te Codice |            | Descrizion         | ne     | NFN-PRE | S Acquisto di c | avalieri porta r | ome e cartelline IN | FN per l'U | Ifficio Comunio | azione della Presidenza |            |
| Somme (A)           |                             |            |                    |        |         |                 |                  |                     |            |                 |                         |            |
| Classificazione     | Tipo                        | ogia Des   | crizione           |        |         |                 |                  |                     |            |                 | Ribassabile             | Importo    |
| Componente fornit   | ure Forn                    | ture       |                    |        |         |                 |                  |                     |            |                 | Si                      | ·          |
|                     |                             |            |                    |        |         |                 |                  |                     |            |                 |                         |            |
|                     |                             |            |                    |        |         |                 |                  |                     |            |                 |                         |            |
|                     |                             |            |                    |        |         |                 |                  |                     |            |                 |                         |            |
|                     |                             |            |                    |        |         |                 |                  |                     |            |                 |                         |            |
|                     |                             |            |                    |        |         |                 |                  |                     |            |                 |                         |            |
|                     |                             |            |                    |        |         |                 |                  |                     |            |                 |                         |            |
|                     |                             |            |                    |        |         |                 |                  |                     |            |                 |                         |            |
|                     |                             |            |                    |        |         |                 |                  |                     |            |                 |                         |            |
|                     |                             |            |                    |        |         |                 |                  |                     |            |                 |                         |            |
| Dati Generali BDA   | P                           |            |                    |        | ₽       |                 |                  |                     | Imp        | porto totale:   | 0,00                    |            |
| Importo             | 1.326,00                    |            |                    |        |         |                 |                  |                     |            |                 |                         |            |
| Classificazione     | Componente forniture        |            | IVA                | 0      | -       |                 |                  |                     |            |                 |                         |            |
| Tipologia           | Forniture                   |            | v Ribassabile      | Si     | -       |                 |                  |                     |            |                 |                         |            |
| Descrizione         |                             |            |                    | -      |         |                 |                  |                     |            |                 |                         |            |
|                     |                             |            |                    | ×      |         |                 |                  |                     |            |                 |                         |            |
| Voce spesa BDAP     |                             |            |                    |        | -       |                 |                  |                     |            |                 |                         |            |
| Proc. collegato (Cl | A)                          | Appalto    | o collegato (CIG-S | SmartC | IG)     |                 |                  | 0,⊗                 |            |                 |                         |            |

| and the second states are set of | lion | e - INFN202400191                              | PRESID -                                                          |       |                                        |                     |      |    |         |
|----------------------------------|------|------------------------------------------------|-------------------------------------------------------------------|-------|----------------------------------------|---------------------|------|----|---------|
| C+ Minovo III Elimi              |      | 💾 Salva 🔺 A                                    | nnulla 🦙 Servizi                                                  |       |                                        |                     |      | ¢  | Aggiorr |
| ati generali Dati proced         | lura | li Note BDAP                                   |                                                                   |       |                                        |                     |      |    |         |
| ipologia richiesta               |      | ● CIG O Sm                                     | artClG                                                            |       | Dati Economici<br>INFN-PRES Acquisto d | i cavalieri porta n | 0    |    |         |
| .G<br>ontratto di                |      | Forniture                                      |                                                                   |       | 2371 Progetto di fa                    | ttibilità tecnico-e | ~    |    |         |
| nporto CIG                       | 5    |                                                | di cui per opzioni                                                |       | Imp. sogg. ribasso 🔀                   | 1.326,00            |      |    |         |
|                                  |      |                                                | di cui sicurezza                                                  |       | Imp. non sogg. ribasso                 |                     | -    |    |         |
| jgetto                           |      | INFN-PRES Acquisto o<br>per l'Ufficio Comunica | fi cavalieri porta nome e cartelline IN<br>zione della Presidenza | IFN ^ | Imp. appalto lordo                     | 1.326,00            | •    |    |         |
| elta del contraente              |      | Affidamento diretto                            |                                                                   |       | Imp somme a disp.                      |                     | =    | N  |         |
|                                  |      | Andamento diretto                              |                                                                   |       | Imp. intervento lordo                  | 1.326,00            |      | 14 |         |
|                                  |      |                                                |                                                                   |       | Tipo di offerta                        | Importo (€)         | ¥    |    |         |
|                                  |      |                                                |                                                                   |       | Tempi                                  |                     |      |    |         |
|                                  |      |                                                |                                                                   |       | Data inizio presunta                   |                     |      |    |         |
|                                  |      |                                                |                                                                   |       | Durata\Esec.(gg)                       | 0                   |      |    |         |
|                                  |      |                                                |                                                                   |       | Data fine presunta                     |                     | 1000 |    |         |

## Chiudere la finestra e cliccare su aggiorna per visualizzare gli importi

Cliccare sulla scheda Procedura Telematica e cliccare su Attiva Procedura Telematica

| NovaPA > Gara > Dati                    | INFN202400191PRESID : INFN-PRES Acquisto di cavalieri p |
|-----------------------------------------|---------------------------------------------------------|
| 🕞 Nuovo 💼 Elimina 💾 Salva \land Annulla | Servizi Q Cerca ? Guida   7 Filtro :                    |
| Attiva procedura telematica             |                                                         |
| Acquisisci esito procedura              |                                                         |
|                                         |                                                         |
|                                         |                                                         |
|                                         |                                                         |
|                                         |                                                         |
|                                         |                                                         |

Se è tutto corretto dovremmo avere la risposta:

| Procedura attivata |  |
|--------------------|--|
| correttamente      |  |

## Fase 3 Compilazione procedura telematica

La prima finestra che si presenta è quella Preliminare in cui è necessario cliccare su Informazioni Ente accanto alla scritta Preliminare in blu:

| lovaPA | > Gara > Gara telema         | atica             | IN                     | IFN202400191   | PRESID : INFN-PRES Acquisto      | di cavalieri porta nome e cartelline INFN per l'Uffici |
|--------|------------------------------|-------------------|------------------------|----------------|----------------------------------|--------------------------------------------------------|
| A Nuo  | vo 🍵 Elimina 🔛 Salv          | ra – 🛧 Annu       | la 🎾 Servizi 🛛 🔾 Cerca | ? Guida        | ↓ Filtro :                       |                                                        |
| Elen   | co procedure d'acquisto Gara | - INFN202400      | 19 🖲                   |                |                                  |                                                        |
| Prelir | minare 📀 Principale 📀 Ca     | ategorie 🕢 🔽      | ti 🔕 Round 🔕 DGUE 🥥    | Doc. di gara 🥑 | Doc. richiesta 🕢 🛛 Formitori ⊗ D | loc. offerta 🔿 Reportistica 🕢 BDNCP ⊗                  |
| Pr     | eliminare O Inform           | azioni Ente       |                        |                |                                  |                                                        |
|        |                              |                   |                        |                |                                  |                                                        |
|        | Criterio di aggiudicaz       | tione             | Tipo offerta           |                | Selezione offerta                |                                                        |
|        | Prezzo                       | ۲                 | ¢                      | ۲              | Prezzo in aumento                | 0                                                      |
|        | Qualità prezzo               | 0                 | %                      | 0              | Prezzo in diminuzione            | ۲                                                      |
|        | Misto                        | 0                 |                        |                |                                  |                                                        |
|        |                              |                   |                        |                |                                  |                                                        |
|        | Classificazione              |                   | Settore                |                | Soolia                           |                                                        |
|        | Forniture e servizi          | ۲                 | Ordinario              | ۲              | Sotto soglia                     | ۲                                                      |
| E.     | Lavori                       | 0                 | Speciale               | 0              | Sopra soglia                     | 0                                                      |
| Ē      |                              |                   |                        |                |                                  |                                                        |
| S      | Iter apertura offer          | te                |                        |                |                                  |                                                        |
|        | Vincolante                   | ۲                 |                        |                |                                  |                                                        |
|        | Non vincolante               | 0                 |                        |                |                                  |                                                        |
|        | Inversione                   | 0                 |                        |                |                                  |                                                        |
| 1.1    |                              |                   |                        |                |                                  |                                                        |
|        |                              |                   |                        |                |                                  |                                                        |
| T      | Informazioni Ente            |                   |                        |                |                                  |                                                        |
|        | Ente proprietario della gara | a / capofila (*): |                        |                |                                  |                                                        |
|        | Laboratorio Nazionale di Fi  | rascau            |                        |                |                                  |                                                        |
|        | Centro di costo (~):         |                   |                        | *              |                                  |                                                        |
|        | SA titolare (*):             | Si                | No                     |                |                                  |                                                        |
|        | Funzioni svolte (*):         |                   |                        | *              |                                  |                                                        |

Si apre la finestra in cui bisogna selezionare il proprio Centro di costo e selezionare se la SA è titolare e le funzioni svolte e cliccare su Salva nella finestra:

| <ul> <li>Informazioni Ente</li> </ul>         |                             |                          |   |
|-----------------------------------------------|-----------------------------|--------------------------|---|
| nte proprietario della<br>ara / capofila (*): | Laboratorio Nazionale di Fr | rascati                  | * |
| entro di costo (*):                           | AMMINISTRAZIONE CENTR       | RALE                     | ~ |
| A titolare (*):                               | Si Si                       | O No                     |   |
| unzioni svolte (*):                           | Aggiudicazione, stipula ed  | esecuzione del contratto | ~ |
|                                               |                             |                          |   |
|                                               |                             | 4                        |   |
|                                               |                             | Q                        |   |
|                                               |                             | 4                        |   |
|                                               |                             | Ş.                       |   |
|                                               |                             |                          |   |
|                                               |                             |                          |   |
|                                               |                             |                          |   |
|                                               |                             | Þ                        |   |
|                                               |                             | ₽.                       |   |
|                                               |                             | ₽.                       |   |
|                                               |                             | ₽.                       |   |

#### Una volta salvato si può passare alla scheda Principale

| NovaPA > Gara > Gara telematica                   | INFN202400191PRESID : INFN-PRES Acquisto di cavalieri porta nome e cartelline INFN         |
|---------------------------------------------------|--------------------------------------------------------------------------------------------|
| 🔂 Nuovo 💼 Elimina. 🔛 Salva 🐟 Annulla 🛛 🎢 Servi    | Izi Q. Carca ? Guida V Filtro :                                                            |
| Elenco procedure d'acquisto Gara - INFN20240019 🖲 |                                                                                            |
| Preliminare  Principale  Categorie  Lotti  Round  | 😸 DGUE 🥥 Doc. di gara 🥥 Doc. richiesta 🕢 Formitori ⊗ Doc. otferta 🔿 Reportistica 🥥 BDNCP ⊗ |
| 🛇 Salva 🗢 Annulla   😽 🉊                           |                                                                                            |
| ▶ Principale                                      |                                                                                            |
| — 💌 Dati principali                               |                                                                                            |
| - Ruoli                                           |                                                                                            |
| Email servizio                                    |                                                                                            |
| Periodo abilitazione lotti                        |                                                                                            |
| - 💌 Chiarimenti                                   |                                                                                            |
| 🖉 💌 Accesso agli atti e comunicazioni             |                                                                                            |
| BDNCP                                             |                                                                                            |
| +                                                 |                                                                                            |
| M                                                 |                                                                                            |

Verificare che nel menù Dati Principali sia flaggato Offerte pari al base d'asta congrue.

Il menù da compilare è BDNCP in quanto gli altri derivano dagli inserimenti precedenti, i campi obbligatori sono quelli compilati nelle due immagini che seguono:

| Categorie merceologiche                                                                                                    | oggetto della fo     | ornitura                | Categorie selezionate                                       |     |
|----------------------------------------------------------------------------------------------------|----------------------|-------------------------|-------------------------------------------------------------|-----|
| <ol> <li>Farmaci</li> <li>Farmaci</li> <li>Vaccini</li> <li>Stent</li> <li>Ausili per incontine</li> <li>Protesi d'anca</li> <li>Medicazioni genera</li> <li>Defibrillatori</li> <li>Pace-maker</li> <li>Aghi e siringhe</li> </ol> | nza (ospedalie<br>li | ri e territoriali)      | 999 - Lavori oppure beni e servizi non elencati nell'art. 1 | . d |
| Aotivo richiesta CIG:                                                                                                    | 1 - Stazione         | appaltante non soggetta | agli obblighi di cui al dPCM 24 dicembre 2015               |     |
| 4otivo urgenza:                                                                                                    |                      |                         |                                                             | •   |
| ink ai documenti<br>elativi all'affidamento<br>diretto in somma<br>irgenza e protezione<br>civile:                                                                                                    |                      |                         |                                                             |     |
|                                                                                                    | O Si                 | No                      | Giustificazione                                             |     |

| Condizioni disponibili: pro<br>Procedura a seguito di<br>Lavori, beni e Servizi in<br>Lavori, beni e Servizi in<br>Lavori, beni e Servizi in<br>Estrema urgenza<br>Scopo di ricerca<br>Consegne complementa<br>Forniture quotate e acq<br>Condizioni particolarme<br>II fase Concorso di pro | cedura negoziata senza indizione di gara   precedente gara annullata o de   fungibili per opera d'arte   fungibili per motivi tecnici   fungibili per diritti esclusivi   ari   juistate sul mercato delle mater   ente vantaggiose   gettazione e idee | ra |
|----------------------------------------------------------------------------------------------------|----------------------------------------------------------------------------------------------------|----|
| CIG relativo all'accordo<br>quadro/convenzione a<br>cui si aderisce:                                                                                                    |                                                                                                    |    |
| Strumenti per lo<br>svolgimento delle<br>procedure:                                                                                                    | Asta elettronica                                                                                                    | •  |
| Sezione accordo<br>quadro:                                                                                                    | Nulla                                                                                                    | -  |
| E' stato istituito un<br>sistema dinamico di<br>acquisizione:                                                                                                    | Nulla                                                                                                    | •  |
| Informazioni sui<br>subappalti:                                                                                                    | No                                                                                                    | •  |
| Opere urbane:                                                                                                    | ○ Si                                                                                                    |    |
| Termine ridotto avviso:                                                                                                    | ○ Si                                                                                                    |    |
| Relazione unica sulle<br>procedure:                                                                                                    | ○ Si ● No                                                                                                    |    |
| Giustificazione<br>aggiudicazione diretta:                                                                                                    |                                                                                                    | •  |
| Tipo procedura:                                                                                                    | Altra procedura a fase unica                                                                                                    | •  |

Una volta salvato si può passare alla scheda Lotti, (poiché la scheda Categorie è solo di consultazione):

Cliccare sulla penna per aprire la compilazione dei Lotti:

| Elen  | co proce | edure d'acquisto | Gara - IN                          | FN20240019 ×                                   |                  |              |                |                                     |           |                  |              |                          |             |        |        |          |               |      |
|-------|----------|------------------|------------------------------------|------------------------------------------------|------------------|--------------|----------------|-------------------------------------|-----------|------------------|--------------|--------------------------|-------------|--------|--------|----------|---------------|------|
| Preli | minare ( | Principale       | Catogo                             | rio 🕢 🖌 Latti 📀                                | Round 🛞          | DGUE 📀       | Doc. di gara ( | <ul> <li>Doc. richiesta </li> </ul> | Fornitori | Ooc. off         | orta 🔿 🛛 Ro  | portistica 🕢 🛛 🛛 🛛 🛛 🛛 🖉 | NCP &       |        |        |          |               |      |
| Eler  | nco lott | ti 🛛             |                                    |                                                |                  |              |                |                                     |           |                  |              |                          |             |        |        |          |               |      |
| ON    | luovo lo | tto 🕄 Nuovo      | lotto semplice                     | Importa lotti                                  | 🎝 Azioni •       | Codice lotte |                | Descrizione lotto                   |           | X Pulisci filtri |              |                          |             |        |        |          |               |      |
| C     | odice    | Desc             | crizione                           |                                                |                  |              | CIG            | Base asta ribas                     | Base asta | non ri Impo      | rto previsto | Prodotti obb             | CUP         |        |        | Prodotti | Abilita forni | tori |
| = II  | NFN2024  | 400191 INF       | I-PRES Acquisto<br>cio Comunicazio | o di cavalieri porta n<br>one della Presidenza | ome e cartelline | INFN per     |                | 1.326,00                            |           | 0,00             | 1.326,00     | 100,00                   | A           |        | Ô      | 6        | *             |      |
|       | C        | odice prodotto   | >                                  | Descrizione                                    |                  |              | Codifiche me   | erceologiche                        | U         | Unità di misura  | •            | Quantità                 | Base asta € | Obblig | atorio |          | Note          |      |
|       | 17       | 242              |                                    | Cavalierini e cartelli                         | ne INFN          |              | Altro          |                                     |           |                  |              | 1                        | 1.326,00    | Si     |        |          |               |      |

Compilare quindi il campo settore, scegliendo quello più appropriato e mettere compilare il campo Uso di metodi e degli strumenti elettronici di modellazione per l'edilizia e le infrastrutture? Di norma è No e gli altri campi come qui di seguito:

| BDNCP                                                                                                    |      |    |   |                              |   |
|----------------------------------------------------------------------------------------------------|------|----|---|------------------------------|---|
| Uso di metodi e degli<br>strumenti elettronici di<br>modellazione per<br>l'edilizia e le<br>infrastrutture?:                                                                                                    | O Si |    |   | No                           |   |
| Tipologie lavoro disponibi                                                                                                    | li   |    |   | Tipologie lavoro selezionate |   |
| Costruzione                                                                                                    |      |    | [ |                              |   |
| Demolizione                                                                                                    |      |    |   |                              |   |
| Manutenzione ordinaria                                                                                                    | •    |    | 1 |                              |   |
| Manutenzione straordir                                                                                                    | aria |    | * |                              |   |
| Recupero                                                                                                    |      |    | n |                              |   |
| Restauro                                                                                                    |      |    | * |                              |   |
| Ristrutturazione                                                                                                    |      |    |   |                              |   |
|                                                                                                    |      |    |   |                              |   |
| L'appalto prevede<br>ripetizioni o altre<br>opzioni:                                                                                                    |      |    |   |                              |   |
| [Importo] di cui per<br>opzioni/ripetizioni:                                                                                                    |      |    |   |                              |   |
| Motivo collegamento<br>CIG:                                                                                                    |      |    |   |                              | ~ |
| Cig collegato:                                                                                                    |      |    |   |                              |   |
| L'appalto o concessione<br>è afferente gli<br>investimenti pubblici<br>finanziati, in tutto o in<br>parte, con le risorse<br>previste dal PNRR<br>(Piano Nazionale di<br>Ripresa e Resilienza)<br>e/o dal PNC (Piano<br>nazionale per gli<br>investimenti<br>complementari): | ⊖ si | No |   |                              |   |
| Deroga per adesione<br>ad AQ/Convenzione<br>precedente alle linee<br>guida DPO sull'articolo<br>47 del DL 77/2021 e<br>ss.m.i.?:                                                                                                    | ⊖ si |    |   | No                           |   |

| Motivo collegamento<br>CIG:                                                                                                    |       |              |         |             |       |               |        |            |         |                 | * |
|----------------------------------------------------------------------------------------------------|-------|--------------|---------|-------------|-------|---------------|--------|------------|---------|-----------------|---|
| Cig collegato:                                                                                                    |       |              |         |             |       |               |        |            |         |                 |   |
| L'appalto o concessione<br>è afferente gli<br>investimenti pubblici<br>finanziati, in tutto o in<br>parte, con le risorse<br>previste dal PNRR<br>(Piano Nazionale di<br>Ripresa e Resilienza)<br>e/o dal PNC (Piano<br>nazionale per gli<br>investimenti<br>complementari):                                                                                                    | 0     | Si           | ۲       | No          |       |               |        |            |         |                 |   |
| Deroga per adesione<br>ad AQ/Convenzione<br>precedente alle linee<br>guida DPO sull'articolo<br>47 del DL 77/2021 e<br>ss.m.i.?:                                                                                                    | 0     | Si           |         |             |       |               | ۲      | No         |         |                 |   |
| Tutela delle pari oppo                                                                                                    | ortur | nità genera: | tionali | e di genere | e non | ché per l'ind | clusio | ne delle p | persone | con disabilità  |   |
| Previsione nel bando di<br>gara, nell'avviso o<br>nell'invito, dell'obbligo<br>di assicurare, in caso di<br>aggiudicazione del<br>contratto, una quota<br>pari almeno al 30 per<br>cento, delle assunzioni<br>necessarie per<br>l'esecuzione del<br>contratto o per la<br>realizzazione di attività<br>ad esso connesse o<br>strumentali, sia<br>all'occupazione<br>giovanile sia<br>all'occupazione<br>femminile (articolo 47,<br>comma 4, D.L.<br>77/2021): | 0     | Si           |         |             | ۲     | No            |        |            | 0       | Quota inferiore |   |

| inferiore con<br>riferimento<br>all'occupazione<br>femminile:                                                                                                    | Previsione di una quota<br>inferiore con<br>riferimento<br>all'occupazione<br>giovanile: |
|----------------------------------------------------------------------------------------------------|------------------------------------------------------------------------------------------|
| Motivi deroga disponibili                                                                                                    | Motivi deroga selezionati                                                                |
| Adempimento clausola sociale di riassorbimento occup Affidamento in somma urgenza o per esigenze di prot<br>Altro<br>Assunzione di un numero di lavoratori inferiori a tre<br>Importo ridotto del contratto<br>Mercato di riferimento<br>Necessità di esperienza o di particolari abilitazioni prof<br>Previsione nel bando di Si No<br>gara, nell'avviso o<br>nell'invito di ulteriori<br>misure premiali che<br>attribuiscono un<br>puntengio angiuntivo                                               |                                                                                          |
|                                                                                                    |                                                                                          |
| all'offerente o al<br>candidato:                                                                                                    |                                                                                          |
| all'offerente o al<br>candidato:<br>Misure Premiali disponibili                                                                                                    | Misure Premiali selezionate                                                              |
| all'offerente o al<br>candidato:<br>Misure Premiali disponibili<br>Abbia presentato o si impegni a presentare per ciascu                                                                                                    | Misure Premiali selezionate                                                              |
| all'offerente o al<br>candidato:<br>Misure Premiali disponibili<br>Abbia presentato o si impegni a presentare per ciascu<br>Abbia, nell'ultimo triennio, adottato specifiche misure                                                                                                    | Misure Premiali selezionate                                                              |
| all'offerente o al<br>candidato:<br>Misure Premiali disponibili<br>Abbia presentato o si impegni a presentare per ciascu<br>Abbia, nell'ultimo triennio, adottato specifiche misure<br>Abbia, nell'ultimo triennio, rispettato gli obblighi di cui                                                                                                    | Misure Premiali selezionate                                                              |
| all'offerente o al<br>candidato:<br>Misure Premiali disponibili<br>Abbia presentato o si impegni a presentare per ciascu<br>Abbia, nell'ultimo triennio, adottato specifiche misure<br>Abbia, nell'ultimo triennio, rispettato gli obblighi di cui<br>Abbia, nell'ultimo triennio, rispettato i principi della pa<br>Altro criterio di responsabilità sociale pai confronti dei                                                                                                    | Misure Premiali selezionate                                                              |
| all'offerente o al<br>candidato:<br>Misure Premiali disponibili<br>Abbia presentato o si impegni a presentare per ciascu<br>Abbia, nell'ultimo triennio, adottato specifiche misure<br>Abbia, nell'ultimo triennio, rispettato gli obblighi di cui<br>Abbia, nell'ultimo triennio, rispettato i principi della pa<br>Altro criterio di responsabilità sociale nei confronti dei<br>Altro criterio di responsabilità sociale nei confronti dei                                                            | Misure Premiali selezionate                                                              |
| all'offerente o al<br>candidato:<br>Misure Premiali disponibili<br>Abbia presentato o si impegni a presentare per ciascu<br>Abbia, nell'ultimo triennio, adottato specifiche misure<br>Abbia, nell'ultimo triennio, rispettato gli obblighi di cui<br>Abbia, nell'ultimo triennio, rispettato i principi della pa<br>Altro criterio di responsabilità sociale nei confronti dei<br>Altro criterio di responsabilità sociale nei confronti dei<br>Altro criterio ner l'inclusione dei lavoratori disabili | Misure Premiali selezionate                                                              |

Arrivati al punto Finanziamenti selezionare dal Menù a tendina Fondi di bilancio della stazione appaltante e inserire l'importo previsto per l'affidamento e cliccare su aggiungi e scendendo poi selezionare Sola esecuzione o Progettazione ed esecuzione. Scendendo ancora inserire il CCNL del fornitore, le Somme a disposizione e uno dei due campi Importo Forniture o Importo Servizi con lo stesso valore.

| Finanziamenti                                                                                         |                   |                              |                 |   |
|----------------------------------------------------------------------------------------------------|-------------------|------------------------------|-----------------|---|
| Finanziamento:                                                                                        |                   |                              |                 | ~ |
| Importo:                                                                                              |                   |                              |                 |   |
|                                                                                                    | Aggiungi          |                              |                 |   |
| Tipologia finanziamento                                                                               |                   | 1                            | mporto finanzia |   |
| Fondi di bilancio della sta                                                                           | azione appaltante |                              | 1.326,00        |   |
|                                                                                                    |                   |                              |                 |   |
| Tipo prestazione:                                                                                     | Sola esecuzione   |                              |                 | ~ |
| Disposizioni particolari<br>contratti:                                                                |                   |                              |                 | ~ |
| Servizio pubblico<br>locale:                                                                          | O Si O No         |                              |                 |   |
| CCNL:                                                                                                 | Commercio         | Somme a disposizione:        | 1.326,00        |   |
|                                                                                                    |                   |                              |                 |   |
| Importo lavori:                                                                                       |                   | Importo servizi:             |                 |   |
| Importo forniture:                                                                                    | 1.326,00          | Importo totale<br>sicurezza: |                 |   |
| Importo progettazione:                                                                                |                   | Somme ripetizioni:           |                 |   |
| Il lavoro o l'acquisto di<br>bene o servizio è stato<br>previsto all'interno<br>della programmazione: |                   |                              |                 |   |

Selezionare il tipo di categoria prevalente, Fornitura, Lavori o Servizi. Inserire nel campo URL l'indirizzo di dove vengono pubblicati tutti i bandi e le gare-

Selezionare Modalità di Acquisizione Acquisto o quella più appropriata.

Inserire il CPV cliccando sulla penna e cercando il codice necessario e selezionandolo cliccando sulla spunta.

Poi selezionare la Categorie merceologiche oggetto della fornitura: che viene ripreso dalla scheda Principale.

| Prima annualità<br>dell'ultimo programma<br>nel quale è stato<br>inserito l'intervento o<br>l'acquisto: |                                                                                   |
|----------------------------------------------------------------------------------------------------|-----------------------------------------------------------------------------------|
| Categoria prevalente:                                                                                   | FORNITURA DI BENI                                                                 |
| Motivo esclusione<br>settore ordinario<br>speciale:                                                     | ▼                                                                                 |
| Motivo esclusione<br>concessione:                                                                       | ×                                                                                 |
| Url:                                                                                                    | https://servizi-dac.dsi.infn.it/                                                  |
| Accessibilita':                                                                                         | Giustificazione<br>accessibilita':                                                |
| Modalita' acquisizione:                                                                                 | Acquisto                                                                          |
| Codice CPV:                                                                                             | 30192700-8                                                                        |
| Cpv secondario:                                                                                         |                                                                                   |
|                                                                                                    | Aggiungi                                                                          |
| Codice                                                                                                  |                                                                                   |
|                                                                                                    |                                                                                   |
| Categorie<br>merceologiche oggetto<br>della fornitura:                                                  | 999 - Lavori oppure beni e servizi non elencati nell'art. 1 dPCM 24 dicembre 2015 |

Arrivati a questo step è necessario inserire la Località luogo esecuzione: digitando il luogo di e selezionando quello corretto tra i vari proposti.

|   | • |  |   |
|---|---|--|---|
| I |   |  | i |
|   |   |  |   |
| 1 |   |  |   |

| Categorie disponibili         | and here are the set                     | Categorie selezionate   |     |
|-------------------------------|------------------------------------------|-------------------------|-----|
| ALTRO (Stazioni app           | paltanti con sistema di qualificazio 🔺   |                         |     |
| FORNITURA DI BEN              | 1                                        | >                       |     |
| FORNITURA DI SER              | VIZI                                     | <                       |     |
| OG 1 - EDIFICI CIVI           | ILI E INDUSTRIALI                        | *                       |     |
| OG 10 - IMPIANTI P            | ER LA TRASFORMAZIONE ALTA/M              |                         |     |
| OG 11 - IMPIANTI T            | ECNOLOGICI                               |                         |     |
| OG 12 - OPERE ED I            | IMPIANTI DI BONIFICA E PROTEZ            |                         |     |
|                               |                                          |                         |     |
| Lingue disponibili            |                                          | Lingue selezionate      |     |
| ENG                           |                                          |                         |     |
| DEU                           |                                          | >                       |     |
| ITA                           |                                          | č                       |     |
|                               |                                          | *                       |     |
|                               |                                          |                         |     |
|                               |                                          |                         |     |
|                               |                                          |                         |     |
|                               |                                          |                         |     |
| Affidamento disponibile       | e                                        | Affidamento selezionato |     |
| La partecipazione no          | on e' riservata.                         |                         |     |
| Partecipazione risen          | vata a laboratori protetti e ad operator | >                       |     |
| Partecipazione risen          | vata a organizzazioni aventi per scopo   | <                       |     |
|                               |                                          | *                       |     |
|                               |                                          | "                       |     |
|                               |                                          |                         |     |
|                               |                                          |                         |     |
|                               |                                          |                         |     |
| Data invio inviti:            |                                          | lipo realizzazione:     | *   |
| 1.2.1                         |                                          |                         |     |
| Localita luogo<br>esecuzione: | Frascati (RM) - Istat 058039             |                         | 0 • |
|                               |                                          |                         |     |
| Codice NUTS :                 | 1114                                     | 0                       |     |
|                               | ***                                      |                         |     |
|                               |                                          |                         |     |
|                               |                                          |                         |     |

Il campo Codice NUTS: è obbligatorio, per inserirlo seguire la seguente procedura:

Cliccare su + e modificare la ricerca Codice in Descrizione, digitare nella Chiave il valore da cercare e dare invio della tastiera. Cliccare sul valore trovato finché diventa azzurro e poi cliccare su visualizza e quindi Seleziona.

| Codice NUTS  |       |             | ×                |
|--------------|-------|-------------|------------------|
| Chiave:      | lazio | Descrizione | ✓ Q Ø Visualizza |
| ITI4 - Lazio |       |             | ð                |
| Codice (*):  |       | Denominazio | one (*):         |
| Sele         | ziona |             |                  |
|              |       |             |                  |
|              |       |             |                  |

Tornare quindi alla finestra principale e cliccare su Salva:

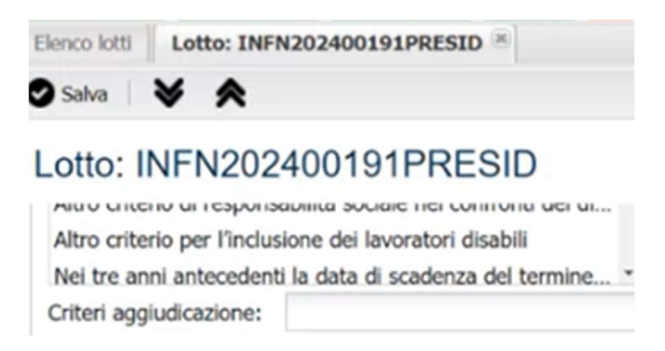

Passare quindi alla scheda Round cliccando poi su Nuovo Round:

| Elenco procedure | d'acquisto   | Gara - INFN202 | 40019 🛎   |         |               |                |               |     |
|------------------|--------------|----------------|-----------|---------|---------------|----------------|---------------|-----|
| Preliminare 🕢    | Principale 📀 | Categorie 📀    | Lotti 🕑 🔰 | Round ⊗ | DGUE 🕑        | Doc. di gara 🥑 | Doc. richiest | a 🥑 |
| Nuovo round      | 💼 Elimina ro | ound Round:    |           | De      | finizione off | erta economica | ~             |     |

Si aprirà la seguente finestra, dove dovremo selezionare Immissione valore offerta:

| lenco procedure d'acquisto Gara -                     | INFN20240019 🛞                                                                                                    |                       |                                                                 |
|-------------------------------------------------------|----------------------------------------------------------------------------------------------------|-----------------------|-----------------------------------------------------------------|
| reliminare 🕗 Principale 🕥 Cate                        | ngorie 🕢 Lotti 🕢 Round 🛇                                                                                                    | DGUE 🕢 Doc. di gara 🕢 | Doc. richiesta 🕢 Formitori ⊗ Doc. offerta 🔿 Reportistica 📀 BDNC |
| Nuovo round 🖀 Elimina round R                         | Round:                                                                                                    |                       | ×                                                               |
| npostazioni round 🛇                                   |                                                                                                    |                       |                                                                 |
| Salva 🖨 Annulla   😽 😤                                 |                                                                                                    |                       |                                                                 |
| mpostazioni round                                     |                                                                                                    |                       |                                                                 |
|                                                       | _                                                                                                    |                       |                                                                 |
| Tipologia round                                       |                                                                                                    | Impostazioni riape    | orture                                                          |
|                                                       | 0                                                                                                    | Tutti i lotti         |                                                                 |
| Immissione valore offerta                             | and the second second s | Tutu Tiotu            | <b>A</b>                                                        |
| Immissione valore offerta<br>Aste a rilancio dinamico | 0                                                                                                    | lutariota             | Υ.                                                              |

Si apriranno altri due sotto schede in Round, va compilata solo quella Immissione Valore offerta con le date e gli orari di inizio e fine periodo di immissione offerta:

| mpostazio    | ni procedura r | ound |   |             |       |          |
|--------------|----------------|------|---|-------------|-------|----------|
| Data inizio: | 05/03/2024     |      | • | Ora inizio: | 17:00 | <b>v</b> |
| Data fine:   | 12/03/2024     |      |   | Ora fine:   | 17:00 | *        |

Poi si potrà richiedere che il fornitore scarichi, firmi e ricarichi il documento di offerta generato, cliccando su Richiedi Documento d'offerta generato e selezionando i valori come qui di seguito:

| Salva Annul     | a ¥ ♠<br>hi procedura round                    |              |                         |                     |           |   |
|-----------------|------------------------------------------------|--------------|-------------------------|---------------------|-----------|---|
| - Periodo immi  | issioni offerte                                |              |                         |                     |           |   |
| Data inizio:    | 05/03/2024                                     | Ora          | Documento               |                     |           | × |
| Data fine:      | 12/03/2024                                     | Ora          | Dati     Firma digitale | Marcatura temporale | Per lotto |   |
| Nuova colonna   |                                                |              | Salva                   |                     |           |   |
| NUTRE COLUMN    | TOD COLUMN                                     | Numero decin |                         |                     |           |   |
| Nuovo documento | a 1 di 1   > > > = = = ======================= | /            |                         |                     |           |   |
|                 |                                                |              |                         |                     |           |   |

Poi si potrà passare alla scheda DGUE qualora si voglia domandare al fornitore la compilazione online del DGUE, selezionando come tipo di documento Richiesta di Documento di Gara Unico Europeo emessa da una Stazione Appaltante e compilando i campi nelle sezioni Informazioni sulla pubblicazione, Identità del committente e Informazioni sulla procedura d'appalto. Le altre sotto schede di DGUE sono compilate in automatico.

Si passa poi alla scheda Doc. di gara

Sotto scheda Documentazione per i fornitori accreditati

In questa sezione si caricano i documenti che i fornitori devono restituire firmati, cliccando su nuovo si apre la finestra qui di seguito:

| uovo allegato                                                           |                |                                                                |                             |             |        |                |          |  |
|-------------------------------------------------------------------------|----------------|----------------------------------------------------------------|-----------------------------|-------------|--------|----------------|----------|--|
| Tipo allegato                                                           |                | Descrizione                                                    |                             | Numero      | Data   | Visibile al fo | ornitore |  |
| Allegato generico                                                       |                | AC_Condizioni Contrattuali affida<br>forniture 36-2023_Servizi | mento diretto servizi e     |             |        | ~              | ,        |  |
| Allegato generico                                                       |                | Patto di Integrità INFN                                        |                             |             |        | ~              |          |  |
| Allegato generico Affidamenti diretti-Modello_dichiarazione_sostitutiva |                |                                                                |                             |             |        |                |          |  |
| Allegato generico                                                       |                | Disciplinare di Gara                                           |                             |             |        | ~              | ·        |  |
| Nuovo allegato     Oescrizione (*):                                     | AC_Condizio    | ni Contrattuali affidamento                                    | Tipo allegato (*):<br>Data: | Allegato ge | nerico | ×              |          |  |
| Visibile al fornitore (*):                                              | Visibile a tut | ti 🗸                                                           |                             |             |        |                |          |  |

#### Scheda Doc. richiesta

Una volta inseriti tutti i documenti si passa alla scheda, dove bisogna cliccare su abilita per inserire date e orari di inizio e fine per l'inserimento dei documenti, di solito gli stessi inseriti in Round.

| Preliminare O Princi | pale 🕥 Categorie 🕥 Lotti 🤆    | Round O DGUE O Doc. di g            | ara 🕢 <u>Doc. richiesta</u> 🕢 Fornitori ( | Ooc. offerta ○ | Reportistica 🕢 BDNCP ⊗ |
|----------------------|-------------------------------|-------------------------------------|-------------------------------------------|----------------|------------------------|
| Amministrativa So    | occorso istruttorio Sorteggio | Tecnica Ulteriore Rettifica tecnica | Rettifica economica Aggiudicazione        | e              |                        |
| 🛇 Salva 🕒 Annulla    | Disabilita 📀 Abilita BCT      | <b>∀</b> ∧                          |                                           |                |                        |
| Periodo docume       | ntazione                      |                                     |                                           |                |                        |
| Data inizio (*):     | 05/03/2024                    | Ora inizio (*):                     | 15:45                                     | *              |                        |
| Data fine (*):       | 12/03/2024                    | Ora fine (*):                       | 17:00                                     | ~              |                        |

Nella finestra in basso bisogna cliccare su Nuovo documento per creare la cartella dove il fornitore dovrà caricare i documenti compilando nel seguente modo:

| Amministrativa  |                   |                            |                |                     |           |          |  |
|-----------------|-------------------|----------------------------|----------------|---------------------|-----------|----------|--|
| Dati            |                   |                            |                |                     |           |          |  |
| Nome (*):       | Documentazione an | nministrativa              |                |                     |           |          |  |
| Descrizione:    |                   |                            |                |                     |           |          |  |
| Estensione (*): | zip               | <b>~</b>                   |                |                     |           |          |  |
| Firma digitale  | Marc              | atura temporale 🛛 Per lott | :0 🔽           | Libero              |           |          |  |
| Salva           |                   |                            |                |                     |           |          |  |
|                 |                   |                            |                |                     |           | _        |  |
| ovo documento   |                   |                            | -              | Manual and American | Destation | 1 th and |  |
| uovo documento  |                   | Estensione                 | Firma digitale | Marcatura temporale | Periotto  | Libero   |  |

Si passa poi alla scheda Fornitori dove bisogna cliccare su Seleziona fornitori e poi Filtra per Nessun Filtro applicato e digitare la Partita Iva o la Ragione sociale dando invio da tastiera, se il fornitore è presente si può cliccare sopra il nome e poi sul pulsante Aggiungi Selezionati e il fornitore viene inserito nella finestra sottostante.

| yo      |                                           | Partita iva               |             | Q Ricerc       | a avanzata (0) | X Pulisci filtri | S Filtra per • | Aggiungi | selezionati | Aggiungi tuti | ti 🖸 Crea nuo |
|---------|-------------------------------------------|---------------------------|-------------|----------------|----------------|------------------|----------------|----------|-------------|---------------|---------------|
| heda    | Ragione sociale                           |                           | Partita iva |                | Categorie      |                  |                |          |             |               |               |
| i       | MYOPORUM DI MIC<br>STEFANO & ALONG<br>SAS | HELANGELI<br>I M.CRISTINA | 05896561007 |                |                |                  |                |          |             |               |               |
|         |                                           |                           |             |                |                |                  |                |          |             |               |               |
|         |                                           |                           |             |                |                |                  |                |          |             |               |               |
|         |                                           |                           |             |                |                |                  |                |          |             |               |               |
|         |                                           |                           |             |                |                |                  |                |          |             |               |               |
|         |                                           |                           |             |                |                |                  |                |          |             |               |               |
| 4       |                                           |                           |             |                |                |                  |                |          |             |               |               |
| tione   | Pagina 1                                  | ] di 1   ▶                | ≥   ¢       | Y Dulieri fil  | ń              |                  |                |          |             |               |               |
| gione : | Pagina 1                                  | di 1   Partita iva        | ×   &       | X Pulisci filt | ri             |                  |                |          |             |               |               |

Qualora il fornitore non fosse registrato si può cliccare su Crea Nuovo -> Fornitore e compilare i seguenti campi:

| agrafica fornitore       |                     |                     |                        |    |
|--------------------------|---------------------|---------------------|------------------------|----|
| Salva 🗢 Annulla 😽        | *                   |                     |                        |    |
| Anagrafica forni         | tore                |                     |                        |    |
| Dati fornitore           |                     |                     |                        |    |
| Tipologia fornitore (*): |                     |                     |                        | ~  |
| Ragione sociale (*):     |                     | Nazione (*):        | ITALY                  | •  |
| Partita iva (*):         |                     | Codice fiscale (*): | :                      |    |
| Email PEC:               |                     |                     |                        |    |
| Indirizzo (*):           |                     | CAP (*):            |                        |    |
| Comune (*):              |                     |                     |                        | 0  |
| Forma societaria (*):    |                     | ~                   |                        |    |
| Iscrizione per (*):      | Forniture e servizi | Lavori              | Professionisti tecnici | í. |

e poi procedere con la selezione del fornitore come descritto sopra.

A questo punto si può procedere con l'indizione della Gara tornando sull'elenco procedure e cliccare su Indici dall'ingranaggio sotto la colonna Operazioni:

| NovaPA | > Gara > 0        | iara telematica             |                 | INFN202400191                                                                                                    | PRESID : INF | N-PRES Ac | quisto di c | avalie | ri porta n | iome e cartelline INF | N per l' | Ufficio Comunicazio | one della Presidenza                            |
|--------|-------------------|-----------------------------|-----------------|----------------------------------------------------------------------------------------------------|--------------|-----------|-------------|--------|------------|-----------------------|----------|---------------------|-------------------------------------------------|
| G Noo  | ro 💼 Elimina      | 🔛 Salva – 🐟 Annul           | la 🛛 🎢 Servizi  | O, Cerca ? Guida                                                                                                    | 7 Filtro :   |           |             |        |            |                       |          |                     |                                                 |
| Elen   | co procedure d'ac | quisto Gara - INFN202400    | 19 ×            |                                                                                                    |              |           |             |        |            |                       |          |                     |                                                 |
| O N    | uova • 🍸 Filtri   | \Xi Personalizza elenco 🔅   | Azioni • 📑 Eler | nco Contratti                                                                                                    |              |           |             |        |            |                       |          |                     |                                                 |
| Detta. | Data inserime     | Ente proprietario           | Protocollo      | Oggetto                                                                                                    | Termine pre  | Tipologia | Tipo pr     | BCT    | Stato      | Stato bando Chia      | Gesti    | BDNCP               | Operazioni                                      |
| 2      | 05/03/2024        | Laboratorio Nazionale di Fr | INFN202400191   | INFN-PRES Acquisto di cavalieri<br>porta nome e cartelline INFN per<br>l'Ufficio Comunicazione della                                                |              | Gara      | ø           | ×      | Bozza      |                       |          | Da sincronizzare    | <b>Q</b> .                                      |
| ~      | 27/02/2024        | Laboratorio Nazionale di Fr | INFN202400173   | Presidenza<br>INFN-PRES Prestazione tecnico-<br>artistica di sound design per alcuni<br>video della mostra "Quanto. La<br>rivoluzione in un salto." | 08/03/2024   | Gara      | ø           | ×      | Indetta    |                       |          | Pubblicata          | Eumina     Indig     Copia     Copia     Eventi |
| /      | 26/02/2024        | Laboratorio Nazionale di Fr | INFN202400169   | INFN-PRES Servizio di<br>Movimentazione magazzino e<br>gestione resi Asimmetrie per<br>TUfficio Comunicazione della                                 | 01/03/2024   | Gara      | ø           | ×      | Chiusa     |                       | <b>B</b> | Pubblicata          | Q.                                              |

Si aprirà quindi la finestra dove selezioneremo Automaticamente a tutti i fornitori selezionati nello step Fornitori e poi su Conferma indizione:

| Indici gara INFN-<br>della Presidenza                         | PRES Acquisto di cavalieri porta nome e cartelline INFN per l'Ufficio Comunicazione                                                                                                    |
|---------------------------------------------------------------|----------------------------------------------------------------------------------------------------|
| Si sta per procede<br>sezioni siano com<br>alcune restrizioni | ere all'indizione della gara. Si ricorda che per indire la gara è necessario che tutte le relative<br>pilate correttamente. Si ricorda inoltre che dopo l'indizione della gara saranno presenti<br>sulla possibilità di modificare alcune sezioni. In particolare: |
| Principale:                                                   | non sarà possibile modificare il numero di decimali della gara, la congruità delle offerte<br>pari al base d'asta e, una volta selezionato, l'algoritmo relativo alle offerte anomale                                                                              |
| Categorie:                                                    | non sarà possibile modificare le categorie merceologiche                                                                                                    |
| Lotti:                                                        | non sarà più possibile aggiungere ulteriori lotti                                                                                                    |
| Fornitori:                                                    | gli inviti potranno essere inoltrati telematicamente ai fornitori selezionati e sarà<br>possibile aggiungere ulteriori fornitori                                                                                                    |
| Invio degli inv                                               | iti ai fornitori (*):                                                                                                    |
| Automatica                                                    | imente a tutti i fornitori selezionati nello step fornitori                                                                                                    |
| <ul> <li>Manualmer</li> </ul>                                 | nte in un momento successivo                                                                                                    |
|                                                               |                                                                                                    |
| Conferma indiz                                                | ione                                                                                                    |

A questo punto è il fornitore che dovrà andare sul sito <u>https://app.albofornitori.it/alboeproc/albo\_infneproc</u> e procedere con l'accettazione dell'invito e poi con la compilazione delle schede di competenza. Per le prime volte si consiglia di comunicare al fornitore tramite PEO l'indizione della gara, il link dove accedere e anche il numero di assistenza sul sito da contattare per essere guidati nei vari passi 0372-801730.

## Fase 4 Controllo documentazione ricevuta

Dopo la scadenza dei termini bisogna entrare nella procedura per visualizzare la documentazione caricata dal fornitore.

Cliccando su Doc. offerta si apriranno delle sotto schede:

| Benco procedure d'acquisto | Gara - 123456 🗵                                                                                                    |
|----------------------------|----------------------------------------------------------------------------------------------------|
| Preiminare 🕢 Principale 🕢  | Categorie 📀 Lott 🥥 Round 📀 DOUE 📀 Doc. d gara 📀 Doc. richesta 🥥 Fornitori 🥥 Doc. ellecta 🚳 Reportatica 📀 BONCP 🔕           |
| Documentazione d'offerta   |                                                                                                    |
| Arrenstrativa ()           | Soccorec elifutorio O Sorteggo O Tecnica O Retifica tecnica O Economica O Retifica economica O Uteriore O Aggludicazione O |
| Selezionare                | la documentazione desiderata                                                                                               |
|                            |                                                                                                    |

Cliccando su Plico compariranno due pulsanti:

| Dashboard                                                                                      | Bence procedure d'acquisto Gara - 123456 *                                                                                                    |
|------------------------------------------------------------------------------------------------|----------------------------------------------------------------------------------------------------|
| News appals                                                                                    | Preimmare () Princepale () Categorie () Lott () Round () DOLE () Doc. 6 gara () Doc. richiesta () Forniton () Doc. albeita () Reportation () Round () DOLE () |
| omitori                                                                                        | Decementazione d'otterta                                                                                                    |
| essaggistica                                                                                   |                                                                                                    |
| andi e awisi                                                                                   |                                                                                                    |
| procurement                                                                                    |                                                                                                    |
| nvið                                                                                           | 1                                                                                                    |
| one standards                                                                                  |                                                                                                    |
| FICE O acquisito                                                                               |                                                                                                    |
| roc. aggregate                                                                                 |                                                                                                    |
| roc. aggregate                                                                                 |                                                                                                    |
| Proc. aggregate<br>re proc. di gara<br>61 L. 190/12                                            |                                                                                                    |
| Proc. aggregate<br>re proc. di gara<br>di L. 190/12<br>ite                                     |                                                                                                    |
| Proc. eggregate<br>tre proc. di gara<br>ati L. 190/12<br>nte<br>spostazioni                    |                                                                                                    |
| Proc. ogregate<br>tre proc. di gara<br>ati L. 190/12<br>inte<br>inpostazioni<br>eport          |                                                                                                    |
| Proc. aggregate<br>Itre proc. di gara<br>ati L. 190/12<br>nte<br>npostazioni<br>eport<br>tenti |                                                                                                    |
| Proc. appresate<br>the proc. di gara<br>ati L. 190/12<br>inte<br>epostazioni<br>epost<br>tenti |                                                                                                    |

Cliccando su Apertura documentazione in seduta pubblica verranno scritte data e ora di apertura e vengono visualizzate le sezioni in cui il Fornitore ha caricato documenti:

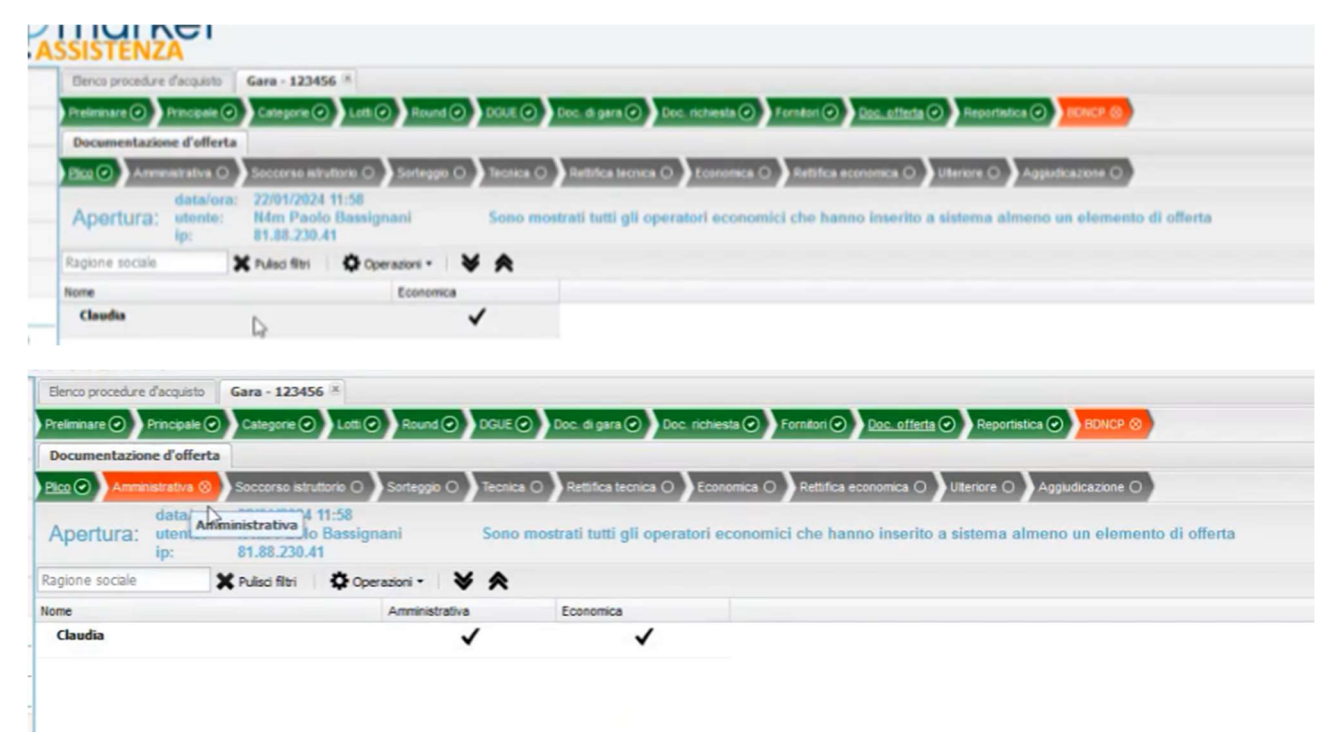

Si passa poi alla scheda Amministrativa, dove compariranno nuovamente i pulsanti di apertura in seduta pubblica o privata, cliccando su pubblica si potranno visualizzare e scaricare, cliccando sulla lente i documenti caricati dal Fornitore

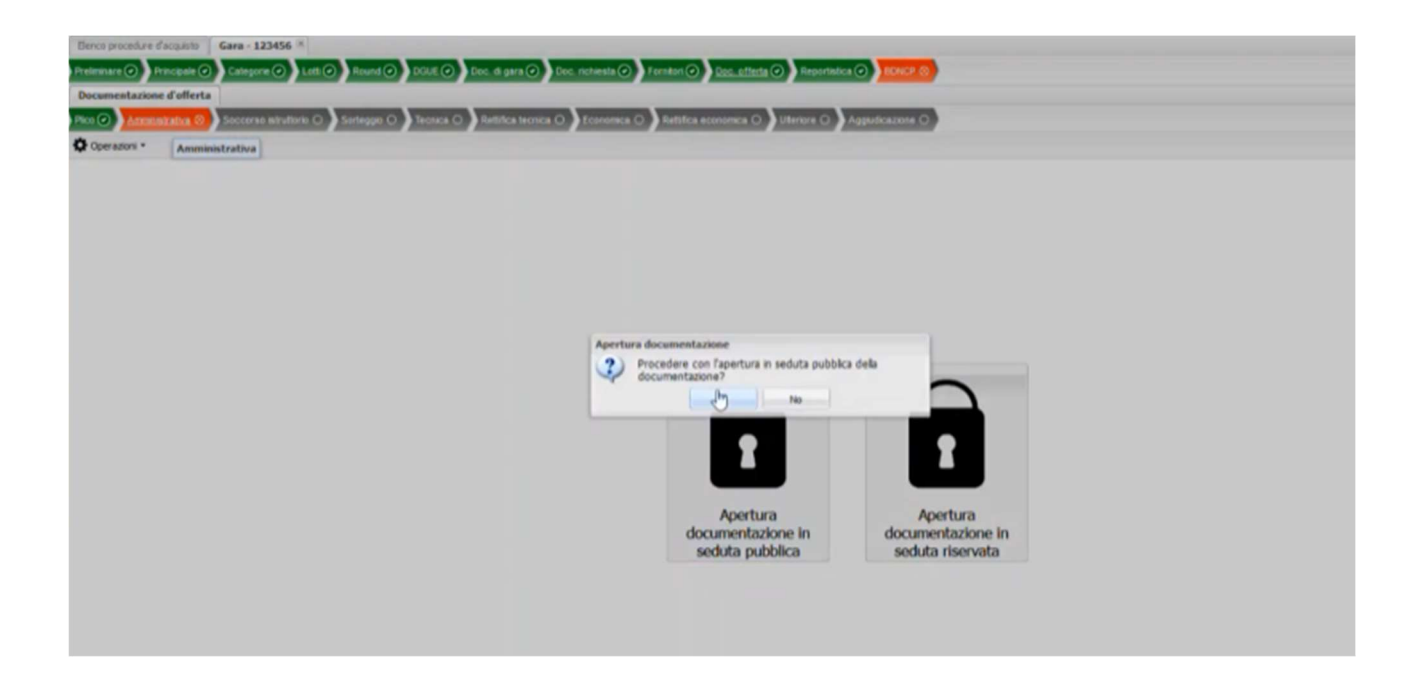

Se i documenti sono corretti si procede all'ammissione:

| Preisenare () Principale () Categorie () Lott () Round ()                                | DOUE 🕢 Dec. di ge    | n 🕢 Dec.      | richiesta 🕢 Fornitor  | i 📀 <u>Doc. offeria</u> 📀 Reporti | tica 🕢 BOHCP 🛞     |
|------------------------------------------------------------------------------------------|----------------------|---------------|-----------------------|-----------------------------------|--------------------|
| Documentazione d'offerta                                                                 |                      |               |                       |                                   |                    |
| Pice O Americalizativa O Soccerse intruttorio O Sorteggo O                               | Tecnica () Rettifica | ternica O     | Economica () Rett     | Ifica economica O Utenore O       | Appudicazione O    |
| Apertura: data/ora: 22/01/2024 12:00<br>utente: N4m Paolo Bassignani<br>ip: 81.88.230.41 |                      |               |                       |                                   |                    |
| Ragione sociale Stato fornitore 💌 🗶 Pulsoi filtri                                        | Operazioni •         | **            |                       |                                   |                    |
| tome                                                                                     | Data ora caricamento | File estratto | P caricamento offerta | Stato                             | Abilitazione forni |
| ( Claudia                                                                                |                      |               |                       | ? .                               | 4                  |
| Documentazione amministrativa - Documento di prova zip                                   | 22/01/2024 11:49:48  | ٩             | 81.88.230.41          | Annesso colleerva                 |                    |
|                                                                                          |                      |               |                       | × Non ammesso                     |                    |

Una volta controllati e ammessi tutti i documenti si procede con la chiusura della fase di verifica cliccando sull'ingranaggio Operazioni e cliccando su Chiudi fase della verifica amministrativa:

| DOIDTEINEM                                                                               |                                                                                                  |                                               |
|------------------------------------------------------------------------------------------|--------------------------------------------------------------------------------------------------|-----------------------------------------------|
| Elence procedure d'acquisto Gara - 123456 *                                              |                                                                                                  |                                               |
| Preimnare @ Principale @ Categorie @ Lott @ Round @                                      | DGUE 🕢 Dec. di gara 🧭 Dec. richiesta 🥥 Fernito                                                   | n 📀 Doc. offerta 🕢 Reportintica 📀 📶 NCP 🔕     |
| Documentazione d'offerta                                                                 |                                                                                                  |                                               |
| Pice O Americatative O Seccerse schuttere O Serteppe O                                   | Tecnica O Rettifica tecnica O Economica O Ret                                                    | Ifica economica O Uteriore O Aggludicazione O |
| Apertura; data/ora: 22/01/2024 12:00<br>utente: N4m Paolo Bassignani<br>ip: 81.88.230.41 |                                                                                                  |                                               |
| Ragione sociale Stato fornitore 👻 🗶 Pulso film                                           | Operadori • 😽 🛠                                                                                  |                                               |
| Nome                                                                                     | De 🗶 Oglini fase verifica amministrativa                                                         | Stato Abiltazione forni                       |
| a Claudia                                                                                | Esporta report termine caricamento                                                               | 🗸 Ammesso - 🎩                                 |
| Documentazione amministrativa - Documento di provausp                                    | 22 Esporta report alla stuazione attuale<br>Esporta fornitori partecipanti<br>Zip documentazione |                                               |

Si passerà quindi alla sotto scheda Economica, cliccando su Apertura documentazione in seduta pubblica si potrà procedere visualizzando l'offerta del fornitore:

| ence procedure d'acquisto Gara - 123456 8     |                                        |                                                           |                  |
|-----------------------------------------------|----------------------------------------|-----------------------------------------------------------|------------------|
|                                               | Round @ DOLE @ Doc. di aara @          | Doc. richiesta () Forsitori () Doc. offerta () Repartinta |                  |
| ocumentazione d'offerta                       |                                        |                                                           |                  |
| an O Americanizativa O Soccoran intruttorio C | Sartespin C) Tecrica C) Retrifica tecn | a O Restance O Relitica economica O Uteriore O            | Aggluficazione O |
| Immissione valore offerta - Stato: Chiuso     | Corrationi •                           | Teonomica                                                 |                  |
|                                               |                                        |                                                           |                  |
|                                               |                                        |                                                           |                  |
|                                               |                                        |                                                           |                  |
|                                               |                                        |                                                           |                  |
|                                               |                                        |                                                           |                  |
|                                               |                                        |                                                           |                  |
|                                               |                                        |                                                           |                  |
|                                               |                                        |                                                           |                  |
|                                               |                                        |                                                           |                  |
|                                               |                                        | Info                                                      |                  |
|                                               |                                        | Info<br>Caricamento                                       |                  |
|                                               |                                        | Taño<br>Caricamento<br>Te corso                           | $\sim$           |
|                                               |                                        | Info<br>Caricamento<br>In corso                           |                  |
|                                               |                                        | Info<br>Caricamento<br>In corso                           |                  |
|                                               |                                        | Info<br>Caricamento<br>In corso                           |                  |
|                                               |                                        | talo<br>Caricamento<br>Ile corso                          | 1                |
|                                               |                                        | talo<br>Caricamento<br>Ile corso                          | 1                |
|                                               |                                        | Info<br>Caricamento<br>Ile corso<br>Ile corso<br>Apertura | Apertura         |

| Dence procedure d'acquets       Gara - 123456 *         Pretennaire O       Pracepaire O       Lotti O       Bourd O       DOLE O       Doc. di gara O       Econolaci O       Econolaci O       Reportation O       Econolaci O       Reportation O       Econolaci O       Econolaci | 20)<br>40)                      |
|----------------------------------------------------------------------------------------------------|---------------------------------|
| Precentar O       Precentar O       Categore O       Lotti O       Round O       DOLE O       Ecoc. et gara O       Ecoc. et material O       Fernatori O       Ecoc. et material O       Repertation O       Repertation O       Tecner O       Tecnero       Tecner O       Te                                                                |                                 |
| Docementazione d'offerta     Soccorse situature:     Soccorse situature:     Soccorse situature:     Soccorse situature:     Retrice tecnos:     Retrice tecnos:     Retrice economica:     Uterror:     Aggiudicazione:       Apertura:     data/ora:     22/01/2024 12:03     Item Paolo Bassignani       B1.88.230.41     Item Paolo Bassignani       Ragone socale     Codice lotto     Stato fornitore     Y & Pulso fitri     1 - Immissione valore offerta - Stato: Chuso     Y & Operation - Y       None     Data ora caricamento     Fite estrato     P caricamento offerta     Stato     Detta.     Offeria Az                                                                                                    | - C                             |
| INcol Ammendatativa O       Soccesso astruture O       Soccesso O       Restrice scenario O       Restrice scenario O       Uterrore O       Apputtorazione O         Apportura:       data/ora:       22/01/2024 12:03       Restrice scenario O       Restrice scenario O       Uterrore O       Apputtorazione O         Apportura:       uterrore interesting       R1.88-220.41       Restrice scenario       I - Immissione valore offerta - Stato: Chuso       V       Operation +       V         Ragione sociale       Codice lotto       Stato fornitore       V       Restricts first       1 - Immissione valore offerta - Stato: Chuso       V       Operation +       V         Nome       Data ora caricamento       File estratis       P cancemento offerta       Stato       Optime Aa                                                                                                    | M ()                            |
| Apertura:       22/01/2024 12:03<br>Mdm Paolo Bassignani<br>lp:         81.88.230.41         Ragione socale       Codice lotto         Stato fernitore       Y Ruleo filmi         1 - Immissione valore offerta - Stato: Chuso       V         Nome       Data ora caricamento         File estratio       P cancemento offerta         Stato       Otteria                                                                                                    |                                 |
| Ragione sociale Codice lotto Stato fornitore V X Pulso film 1 - Immissione valore offerta - Stato: Chuso V Operation - V<br>Nome Data ora caricamento File estratio P caricamento offerta Stato Detta. Offerta Aa                                                                                                    |                                 |
| Nome Data ora caricamento Fie estratto P caricamento offerta Stato Detta. Offerte Aa                                                                                                    | Operazioni • 😽 🛠                |
|                                                                                                    | Detta Offerte Abilitazione form |
| ، Claudia ? ۰ ۹ ۵                                                                                                    | 4 4                             |
| Documento d'offerta generato 22/01/2024 11:53:55 Q 81.88.230.41 Q                                                                                                    | Q.                              |
|                                                                                                    |                                 |

Una volta visualizzata l'offerta, se corretta, si procede all'ammissione cliccando sul pulsante con il punto interrogativo e poi si procede alla chiusura della documentazione:

| Benco procedure d'acquisto Gara - 123456 K                       |                                         |                                                                   |                                                                                                    |
|------------------------------------------------------------------|-----------------------------------------|-------------------------------------------------------------------|----------------------------------------------------------------------------------------------------|
| Preliminare 🕢 Principale 🕢 Categorie 🕢 Lott 📀                    | Round @ DOUE @ Doc. di gara @ D         | Dec. richiesta 🕢 Fernitori 🥥 <u>Dec. offerta</u> 🕢 Repertistica 🕢 | RINCE O                                                                                                    |
| Documentazione d'offerta                                         |                                         |                                                                   |                                                                                                    |
| Rece 🕢 Arresonatrativa 🕢 Soccorae initiatione 🔾                  | Sorteggo O Tecnica O Rettrica tecnica C | D Economica 🕗 Retifica economica 🔿 Ulteriore O Aggur              | dca/tote O                                                                                                    |
| Apertura: data/ora: 22/01/2024 12:03<br>utente: ip: 81.88.230.41 | nani                                    |                                                                   |                                                                                                    |
| tagione sociale Codice lotto                                     | Stato fornitore 👻 🗙 Pulsoi film         | 1 - Immissione valore offerta - Stato: Chiuso 💙                   | 🗘 Operazioni - 🖌 🛠                                                                                                    |
| Nome                                                             | Data ora caricamento                    | File estratto P caricamento offerta Stato                         | X Chiudi documentazione                                                                                                    |
| / Claudia                                                        |                                         | ✓ Ammesso                                                         | 📾 Frein per sevenaper 🕚                                                                                                    |
| Documento d'offerta generato                                     | 22/01/2024 11:53:55                     | Q 81.86.220.41                                                    | Esporta polf dettaglo complessivo     Esporta report termine caricamento     Esporta report alla situazione attuale     Esporta formitori partecipanti     Zip documentazione     Zip documentazione comprensiva di rettifica |

# Fase 5 Aggiudicazione

Si passa poi alla scheda Reportistica dove cliccando sul pulsante Graduatoria:

| Preliminare () Proceeding Categorie () Lott () Round () DOLE | Dec. di gara O Dec. richiesta O Fernitori O Dec. offerta O Becortectudos O | BONCE (S)          |
|--------------------------------------------------------------|----------------------------------------------------------------------------|--------------------|
| Reportistica                                                 | Vert C                                                                     | all e reportistica |
| 🗸 🙊 Storico eventi amministrazione                           |                                                                            |                    |
| Verbali e reportistica                                       |                                                                            |                    |
| Tipo documentazione offerte                                  |                                                                            |                    |
| 3 Offerte                                                    |                                                                            |                    |
| Graduatoria                                                  | 9                                                                          |                    |
| Dati aggiudicazione/adesione                                 | 9                                                                          |                    |
| Prezzi unitari                                               | 9                                                                          |                    |
| Offerte anormalmente basse                                   | 9                                                                          |                    |
| Faai esclusioni fornitori                                    | 9                                                                          |                    |
| 2 Report                                                     |                                                                            |                    |
| Stato lotti                                                  | 9                                                                          |                    |
| Autorità lavori pubblici                                     | 9                                                                          |                    |
| Aglori offerenti                                             | a                                                                          |                    |
| Aggiudicatari                                                | 9                                                                          |                    |
| Abilitazione lotti                                           |                                                                            |                    |
| VEC .                                                        | 9                                                                          |                    |

#### Dove troveremo il pulsante di aggiudica definitivamente:

| Preiminare 📀    | Principale () Categorie () Lett ()         | Round @ DOUE @            | Dec. di gara 🕢 Dec. richie    | esta 📀   Fornitori 📀     | Doc. offer | ta 🧿 Bas    | ectistics ( | O BONCE (S           |                      |     |
|-----------------|--------------------------------------------|---------------------------|-------------------------------|--------------------------|------------|-------------|-------------|----------------------|----------------------|-----|
| Reportistica    | Graduatoria 🗵                              |                           |                               |                          |            |             |             |                      |                      |     |
| Codice lotto    | Descrizione lotto                          | 🗙 Pulso fibri 🔢 1 -       | Immissione valore offerta - ! | Stato: Chiuso            | *          | Ope         | · inotes    | * *                  |                      |     |
| Posizione =     | Rapione sociale                            | Prezzo una                | ario Prezzo complessivo       | Ribesso (%)              | Congrue    | Idonea      | Appi        | Data appliedicazione | Apg. definitive      | Se. |
| il 1 - Fornitur | ra in affidamento diretto - Base asta riba | ssabile unitario: Non del | inito - Base asta non ribass  | abile: Non definito - Ir | mporto pre | rvisto: Non | definito    |                      |                      |     |
| 1               | Claudia                                    |                           | 9.000,00                      | 10,00                    | ~          | ~           | *           | R/A                  | App. definitivamente |     |

#### Si potrà quindi inserire la data di aggiudicazione:

| Benco proced | Are d'acquisto   | Gara - 123456 8           |                 |                      |                         |                 |           |            |            |            |                     |               |
|--------------|------------------|---------------------------|-----------------|----------------------|-------------------------|-----------------|-----------|------------|------------|------------|---------------------|---------------|
| teliminare 🥑 | Principale 🥥     | Categorie 🕢 Lott 🕢        | Round           | DOLE 📀 Doc. d        | l gara 🕢 Dec. richies   | ta 🧿 Fornat     | 0         | Doc. offer | 10) B      | contintica | O RONCE (S          |               |
| Reportistica | Graduatoria      | ×.                        |                 |                      |                         |                 |           |            |            |            |                     |               |
| odice lotto  | 0                | escrizione lotto          | × Pulsci fitri  | 1 - Immiss           | ione valore offerta - S | tato: Chiuso    |           | *          | 00         | erazioni • | **                  |               |
| · ensiziere  | Regione sociale  |                           |                 | Prezzo unitario      | Prezzo complessivo      | Reasso (%)      |           | Congrua    | Idonea     | Appi       | Data appludicazione | Apg. definiti |
| 1 - Fornitur | ra in affidament | o diretto - Base asta rib | assabile unitar | io: Non definito - I | tase asta non ribassa   | bile: Non defin | nito - Ir | mporto pre | rvisto: No | n definito |                     |               |
|              | Clauda           |                           |                 | 9.000,0              | 0                       |                 | 10,00     | ~          | ~          | *          | N/A                 | App. del      |
|              |                  |                           |                 |                      |                         |                 |           |            |            |            | Imposta data aggi   | udicazione    |

### E quindi aggiudicare cliccando su Agg. Definitivamente, selezionando l'opzione con invio PEC o senza:

| Benco proced  | Line d'acquisto | Gara - 123456     | .8                     |                     |                       |                  |            |           |            |              |                     |                                         |          |              |
|---------------|-----------------|-------------------|------------------------|---------------------|-----------------------|------------------|------------|-----------|------------|--------------|---------------------|-----------------------------------------|----------|--------------|
| iteliminare 📀 | Principale 📀    | Categorie 📀       | Lott () Round ()       | DOLE 🕢 Dec. (       | li gara 🕢 Dec. richie | rsta 🥑 Forna     | eri 🕢 🛙    | oc. offer | 11 (O)     | coordination | O BONCE (S          |                                         |          |              |
| Reportistica  | Graduatoria     |                   |                        |                     |                       |                  |            |           |            |              |                     |                                         |          |              |
| odice lotto   | 0               | escrizione lotto  | × Pulsd fit            | i I - Immisi        | ione valore offerta - | Stato: Chiuso    |            | *         | O 00       | erazioni •   | ¥ A                 |                                         |          |              |
| eizione =     | Regione sociale |                   |                        | Prezzo unitario     | Prezzo complesatvo    | Ribasso (%)      | 0          | ingrua    | Idonea     | Appl         | Data aggludicazione | Apg. definitive                         | Se       | Data invio c |
| 1 - Fornitur  | a in affidament | to diretto - Base | asta ribassabile unita | rio: Non definito - | Base asta non ribass  | abile: Non defin | nito · Imp | orto pre  | visto: Nor | n definito   |                     |                                         |          |              |
|               | Claudia         |                   |                        | 9.000,              | 00                    |                  | 10,00      | ~         | ~          | *            | 22/01/2024          | App. definitivamente                    |          |              |
|               |                 |                   |                        |                     |                       |                  |            |           |            |              |                     | Appludicazione definitiva con invio PEC |          |              |
|               |                 |                   |                        |                     |                       |                  |            |           |            |              |                     | ✓ Accludicazione definitiv              | a seriza | INVERTO      |

Si cliccherà quindi su Si alla conferma di aggiudicazione:

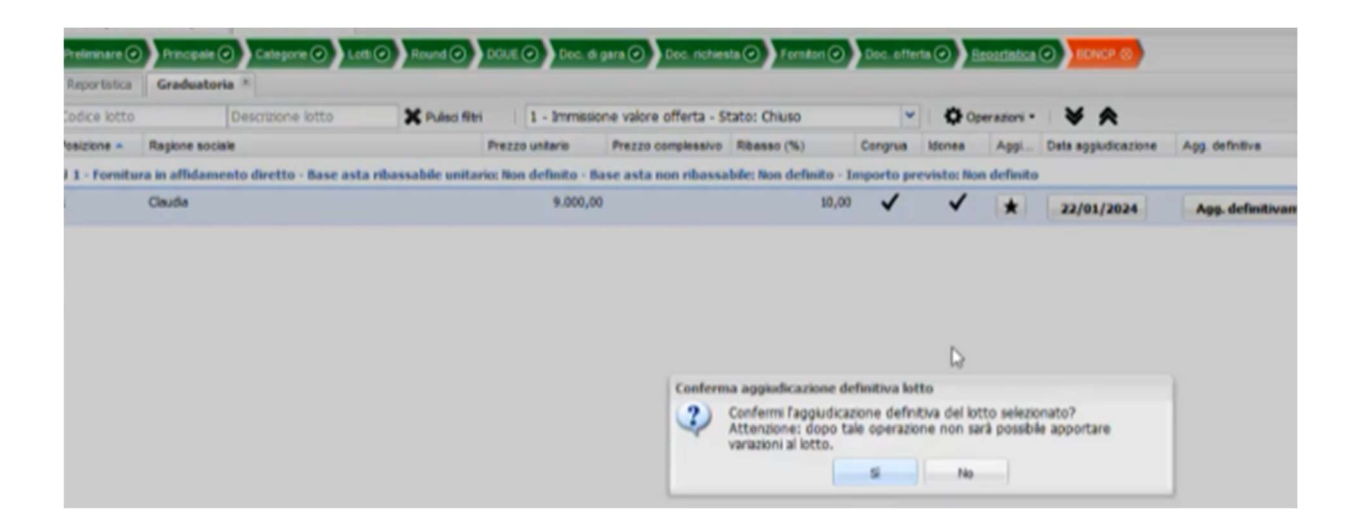

#### ORA ANDARE SU NET4MARKET

|                                      | Elenco bandi e avvisi in corso   | Elenco bandi e avvisi scaduti |                                                                                                    |                                                                                                    |               |               |  |
|--------------------------------------|----------------------------------|-------------------------------|----------------------------------------------------------------------------------------------------|----------------------------------------------------------------------------------------------------|---------------|---------------|--|
| AUTENTICAZIONE                       | T Filtri                         |                               |                                                                                                    |                                                                                                    |               |               |  |
|                                      | Ente                             | Protocollo                    | Oggetto                                                                                              | Stato                                                                                                    | Data apertura | Data chiusura |  |
|                                      | Centro INFN - CNAF               | INFN202400041CNAF2            | INFN-CNAF-Nastri: 1920 cassette a nastro magnetico per drive IBM TS1170                              | Indetta                                                                                                    | 17/10/2024    | 19/11/2024    |  |
|                                      | Sezione INFN di Firenze          | INFN202400498FI               | FORNITURA DI POWER AMPLIFIER PER L'ACCELERATORE COMPATTO MACHINA2_TT                                 | Indetta                                                                                                    | 09/10/2024    | 04/11/2024    |  |
| ord                                  | Sezione INFN di Genova           | INFN202300457GE               | INFN-SEZ Ge: Procedura negoziata a scopo di ricerca per affidamento della fornitira del Gruppo di co | Indetta                                                                                                    | 07/05/2024    |               |  |
|                                      | Laboratorio Nazionale di Legnaro | INFN202400081LNL              | INFN-LNL Ricambi sorgente negativa                                                                   | Indetta                                                                                                    | 30/01/2024    |               |  |
| Login                                | Laboratorio Nazionale di Legnaro | INFN202200063LNL_PN1          | INFN-INL: Lavori di Completamento dell'impiantistica elettrica e termomeccanica per la parte infrast | Indetta                                                                                                    | 30/06/2023    |               |  |
|                                      | Sezione INFN di Genova           | INFN202200402GE               | Servizio di integrazione e dei test di validazione delle unita' di rivelazione del progetto KM3NeT ( | Indetta                                                                                                    | 27/06/2023    |               |  |
| etodi di autenticazione (SPID/Altro) | Laboratorio Nazionale di Legnaro | INFN202300402LNL              | INFN-LNL: Servizio di modifica aggiornamento ed installazione VALVE BOX                              | Indetta                                                                                                    | 16/06/2023    |               |  |
|                                      | Sezione INFN di Roma 1           | INFN202300057ROMA1            | INFN Sez. Roma: UPS modulare                                                                         | Indetta                                                                                                    | 27/04/2023    |               |  |
| imenticata                           | Sezione INFN di Torino           | 13325                         | Fornitura e produzione di PCB ad alta radiopurezza per l'esperimento DARKSIDE                        | MANUALE UTENTE CON<br>Stato Data apertura Data chiasura<br>indetta 17/10/2024 04/11/2024<br>indetta 07/05/2024<br>indetta 30/01/2024<br>indetta 30/06/2023<br>indetta 27/06/2023<br>indetta 21/06/2023<br>indetta 21/04/2023<br>indetta 10/05/2023 |               |               |  |
|                                      | Sezione INFN di Pisa             | INFN202200413PI               | Fibre ottiche scintillanti per calorimetro Hydra2                                                    | Indetta                                                                                                    | 17/01/2023    |               |  |
|                                      |                                  |                               |                                                                                                    |                                                                                                    |               |               |  |
|                                      |                                  |                               |                                                                                                    |                                                                                                    |               |               |  |

> info Gare: 0372 080708 Jun-ven 8:30-13:00 | 14:00-17:30

### **FASE 6 Richiesta CIG**

A questo punto si potrà passare alla scheda BDNCP, che può essere gestita solamente dal RUP con accesso tramite SPID dal sito https://app.albofornitori.it/alboeproc/albo\_infneproc una volta eseguito l'accesso e cliccato sulla scheda BDNCP si avrà la seguente finestra:

| Elence procedure d'acquisto Gara - Affidamento *         |                                                                    |                             |
|----------------------------------------------------------|--------------------------------------------------------------------|-----------------------------|
| Preismare () Principale () Categorie () Lott () Round () | DGUE 🕢 Doc. d gara 🧭 Doc. richiesta 🥥 Fornitori 🥥 Doc. offerta 🥥 A | leportistica 🕢 📴 Contratt 🕢 |
| Stato esportazione gara in BDNCP Storico operazioni      |                                                                    | BDNCP                       |
| Commission BONCP - Constitute cellaboration RUP          |                                                                    |                             |
| Operazione                                               | Esto operazione                                                    |                             |
| Sincrenizza gara in BONCP                                | ×                                                                  |                             |
| Conferma gara in BCNCP                                   | ×                                                                  |                             |
| Richiesta cig gara                                       | ×                                                                  |                             |
| Pubblica gara in EDNCP                                   | ×                                                                  |                             |
| Cancellazione gara in BDNCP                              | ×                                                                  |                             |

#### SUGGERIMENTO UTILE: RICARICARE SPESSO LA PAGINA, USCIRE E RIENTRARE NELLA PROCEDURA

Cliccando su Operazioni BDNCP si potrà cliccare su Sincronizza Gara se tutti i campi sono corretti dopo pochi minuti sarà possibile proseguire con i passaggi successivi Conferma gara, Richiedi CIG gara, Pubblica Gara:

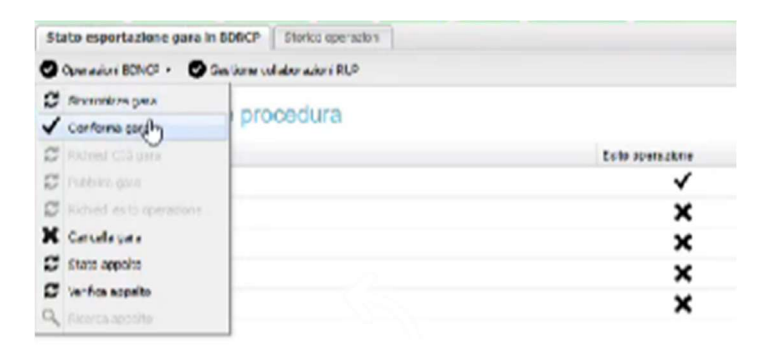

Cliccando su Operazioni BDNCP si potrà cliccare su Sincronizza Gara se tutti i campi sono corretti dopo pochi minuti sarà possibile proseguire con i passaggi successivi Conferma gara, Richiedi CIG gara, Pubblica Gara:

## Stato esportazione procedura

| Operazione                  | Esito operazione |
|-----------------------------|------------------|
| Sincronizza gara in BDNCP   | $\checkmark$     |
| Conferma gara in BDNCP      | ✓                |
| Richiesta cig gara          | ✓                |
| Pubblica gara in BDNCP      | $\checkmark$     |
| Cancellazione gara in BDNCP | ×                |
| Rettifica avviso BDNCP      | ×                |

Accedendo poi nella scheda lotti si potrà visualizzare il CIG ottenuto:

| Elenco procedure d'acquisto Gara - INFN20240013 🛞 |             |                                                                               |             |             |                |              |          |                |                  |                  |                    |                 |         |           |   |
|---------------------------------------------------|-------------|-------------------------------------------------------------------------------|-------------|-------------|----------------|--------------|----------|----------------|------------------|------------------|--------------------|-----------------|---------|-----------|---|
| Pi                                                | eliminare 🤆 | Prin                                                                          | cipale 🥑    | Categorie ( | 🕗 Lotti 🖸      | Round        |          | Doc. di gara 🥑 | Doc. richiesta 📀 | Fornitori 🕢 🕻    | )oc. offerta 📀 🛛 R | eportistica 📀 🔰 | BDNCP 🥑 | Contratti | ) |
| ¢                                                 | Azioni -    | Codice lotto     Descrizione lotto                                            |             | tto         | X Pulisci filt | ri           |          |                |                  |                  |                    |                 |         |           |   |
|                                                   | Codice      |                                                                               | Descrizione |             |                |              |          | CIG            | Base asta ribas  | Base asta non ri | Importo previsto   | Prodotti obb    | CUP     |           |   |
| 8                                                 | INFN2024    | 02400131 INFN-PRES Direzione tecnica e artistica n. 9 eventi INFN per il 2024 |             |             |                | 4 B0AFCE2550 | 9.000,00 | 0,00           | 9.000,0          | 0 100,00         |                    |                 |         |           |   |

Video 22/01/2024:

https://mediawall.infn.it/video/993/digitalizzazione-piattaformanovapa?channelName=\_643900d7632e6

Video 05/03/2024: